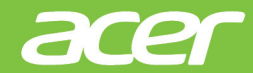

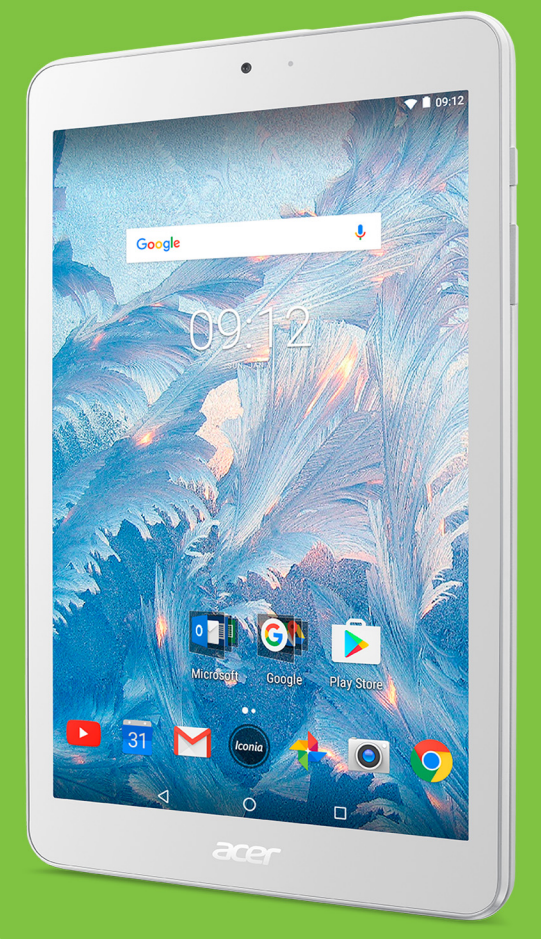

### Iconia One 8

# MANUAL DEL USUARIO

Manual del usuario de Acer Iconia One 8 Cubre: B1-860 Número de modelo normativo (RMN): A6001 Esta revisión: 06/2017

# Regístrese para conseguir un Acer ID y disfrute de grandes ventajas

Abra la aplicación *Portal de Acer* desde la pantalla *Inicio* para registrar un Acer ID o inicie sesión si ya dispone de uno.

#### Hay tres razones estupendas para obtener un Acer ID:

- · Cree su propio mundo conectado.
- · Consiga las últimas ofertas e información de productos.
- Registre su dispositivo para recibir asistencia al cliente rápida y personalizada.

Si desea más información, visite el sitio web de AcerCloud:

#### www.acer.com/byoc-start

#### Importante

Este manual contiene información con propiedad intelectual que está protegida por las leyes de copyright. La información incluida en este manual puede sufrir cambios sin previo aviso. Las imágenes incluidas aquí son solo de referencia y pueden contener información o funciones que no se apliquen a su dispositivo. Acer Group no será responsable de los errores u omisiones técnicas o de redacción que existan en este manual.

| Acer Iconia One 8 |  |
|-------------------|--|
| Número de modelo: |  |
| Número de serie:  |  |
| Fecha de compra:  |  |
| Lugar de compra:  |  |

# ÍNDICE

| Primeros pasos con su tablet                                                                                                    | <b>4</b>                         |
|----------------------------------------------------------------------------------------------------|----------------------------------|
| Características y funciones                                                                                                    | . 4                              |
| Desempaquetar su tablet                                                                                                    | . 4                              |
| Conociendo su tablet                                                                                                    | . 5                              |
| Primer encendido                                                                                                    | . 6                              |
| Cargar su tablet                                                                                                    | <b>8</b>                         |
| Conectar el adaptador de corriente                                                                                                    | . 8                              |
| Cómo usar su tablet<br>Uso de la pantalla táctil<br>La pantalla principal<br>El teclado virtual<br>Editar texto<br>Establecer una alarma<br>Desactivar el modo de espera de su<br>tablet | 10<br>10<br>23<br>25<br>26<br>26 |
| Conectar dispositivos a su tablet                                                                                                    | 28                               |
| Conexión a una fuente de alimentación<br>de CA<br>Insertar una tarjeta microSD<br>Transferir archivos entre su tablet y un                                                               | 28<br>28                         |
| ordenador                                                                                                    | 28                               |
| Conectar un dispositivo Bluetooth                                                                                                    | 29                               |
| Accesorios                                                                                                    | 30                               |
| Conectarse                                                                                                    | <b>31</b>                        |
| Administrar conexiones Wi-Fi                                                                                                    | 31                               |
| plano)                                                                                                    | 31                               |

| Navegar por Internet<br>Servicios Google                                          | 32<br>33 |
|-----------------------------------------------------------------------------------|----------|
| Uso de la cámara y la grabadora de<br>vídeo<br>Iconos e indicadores de la cámara/ | 37       |
| vídeo                                                                             | 37       |
| Hacer una foto                                                                    | 38       |
| Grabar un vídeo                                                                   | 38       |
| Opciones de cámara y vídeo                                                        | 39       |
| Configuración avanzada                                                            | 42       |
| Inalámbrico y redes                                                               | 42       |
| Dispositivo                                                                       | 44       |
| Personal                                                                          | 47       |
| Sistema                                                                           | 48       |
| Actualizar el sistema operativo de su                                             |          |
| tablet                                                                            | 48       |
| Restablecer su tablet                                                             | 49       |
| Preguntas más frecuentes y                                                        |          |
| solución de problemas                                                             | 50       |
| Otras fuentes de ayuda                                                            | 52       |
| Especificaciones                                                                  | 53       |
| Directrices para un uso seguro                                                    |          |
| de la batería                                                                     | 55       |
| Información relacionada con la batería                                            | 55       |
| Cómo sustituir la batería                                                         | 56       |
| Acuerdo de licencia de usuario final                                              | 57       |

# PRIMEROS PASOS CON SU TABLET

# **Características y funciones**

Su nueva tablet ofrece características de entretenimiento y multimedia de vanguardia y fáciles de acceder. Puede:

- Conectarse a Internet a través de Wi-Fi.
- · Acceder a su correo electrónico en movimiento.
- Mantenerse en contacto con amigos a través de aplicaciones de redes sociales.
- · Ver películas o escuchar música.
- Jugar o leer un libro.

# Desempaquetar su tablet

Su nueva tablet se proporciona empaquetada en una caja de protección. Desempaquete con cuidado la caja y extraiga el contenido. Si alguno de los elementos siguientes falta o está dañado, póngase inmediatamente en contacto con su distribuidor:

- Tablet Acer Iconia
- · Configuración del producto e información de seguridad
- Cable USB
- · Adaptador de CA
- Tarjeta de garantía

#### Nota

Antes de usar la tablet por primera vez, tendrá que cargarla durante al menos cuatro horas. Luego puede recargar al batería según sea necesario.

#### Nota

Si la batería lleva un tiempo agotada, cargue la tablet durante un mínimo de 30 minutos con el adaptador.

# Conociendo su tablet

# Vistas

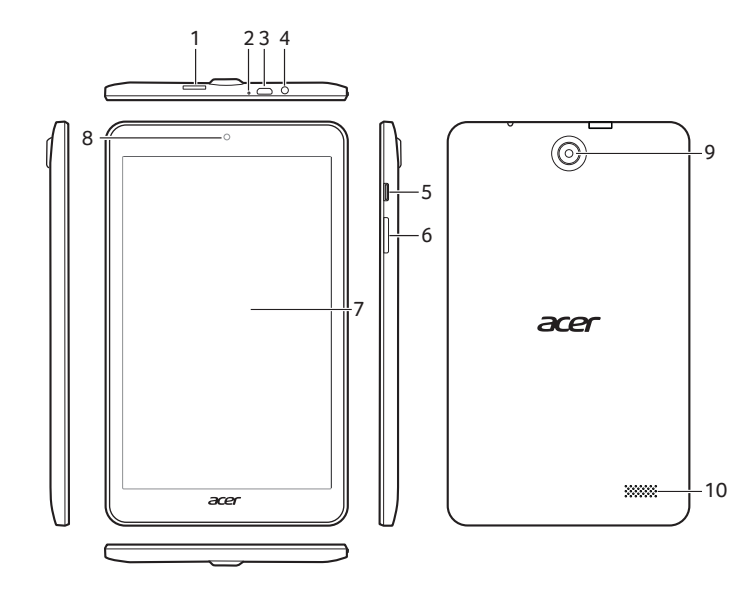

| N٥ | Elemento                                | Descripción                                                                                                    |
|----|-----------------------------------------|----------------------------------------------------------------------------------------------------|
| 1  | Ranura para tarjeta<br>microSD          | Inserte una tarjeta microSD en esta ranura.                                                                                                    |
| 2  | Micrófono                               | Recibe audio para chats de vídeo y<br>llamadas a través de Internet.                                                                                                    |
| 3  | Puerto micro USB<br>(Esclavo)           | Permite la conexión a un ordenador a<br>través de un cable USB. También sirve<br>como puerto de carga para el adaptador<br>de CA. Para más información, <b>consulte</b><br><b>Cargar su tablet en la página 8</b> . |
| 4  | Conector de<br>auriculares de<br>3,5 mm | Permite conectar auriculares estéreo.                                                                                                    |
| 5  | Botón de encendido                      | Manténgalo pulsado para encender o<br>apagar la tablet, y púlselo brevemente<br>para encender o apagar la pantalla o<br>activar el modo de suspensión.                                                              |

| N° | Elemento                       | Descripción                                                           |
|----|--------------------------------|-----------------------------------------------------------------------|
| 6  | Tecla de control de<br>volumen | Permite subir y bajar el volumen de la tablet.                        |
| 7  | Pantalla táctil                | LCD de 8" con retroiluminación LED.                                   |
| 8  | Cámara frontal                 | Una cámara de 2 megapíxeles para<br>chats de vídeo y autorretratos.   |
| 9  | Cámara trasera                 | Una cámara de 5 megapíxeles para<br>tomar imágenes a alta resolución. |
| 10 | Altavoz                        | Emite audio.                                                          |

# **Primer encendido**

Para encender su tablet, mantenga pulsado el botón de encendido hasta que vea el logotipo de Acer. Espere un momento a que arranque la tablet. Luego se le harán algunas preguntas antes de usar la tablet.

Para empezar, seleccione su idioma y luego pulse la flecha. Siga el resto de instrucciones que aparezcan.

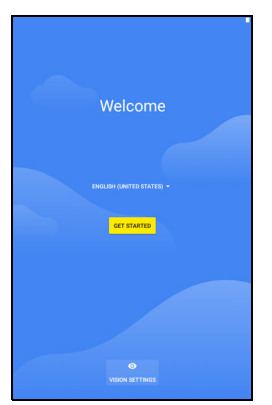

Si la pantalla de la tablet se apaga, significa que se ha activado el modo de suspensión. Pulse brevemente el botón de encendido para desactivar el modo de suspensión. Para más información, **consulte Desactivar el modo de espera de su tablet en la página 26**.

# Inicie sesión o cree una cuenta de Google

Si tiene acceso a Internet, su tablet le permite sincronizar la información con una cuenta de Google.

Durante el proceso de inicio, puede crear o iniciar sesión en una cuenta, que se utilizará para sincronizar su lista de contactos, e-mail, calendario y otra información. Si todavía no tiene acceso a Internet, o no desea utilizar esta función, puntee en **Omitir**.

#### Importante

Debe iniciar sesión en una cuenta de Google para usar Gmail, Hangouts, Google Calendar y otras aplicaciones de Google, para descargar aplicaciones de Google Play, para realizar una copia de seguridad de su configuración en los servidores de Google y para utilizar otros servicios de Google en su tablet.

Si dispone de varias cuentas de Google, como puede ser una personal y otra profesional, puede acceder a ellas y sincronizarlas desde la sección de configuración de *Cuentas*. **Consulte Múltiples cuentas de Google en la página 47**.

# CARGAR SU TABLET

# Conectar el adaptador de corriente

La tablet puede incluir uno de dos tipos de adaptadores de corriente USB: un adaptador con clavija de conexión fija o un adaptador con clavija de conexión desmontable. En este manual se describen ambos tipos.

#### Adaptador con clavija de conexión fija

La clavija y el cuerpo del adaptador de corriente conforman una pieza completa, no es necesario ningún tipo de montaje. Solo tiene que deslizar el extremo grande del cable USB en el cuerpo del adaptador de corriente (solo entra en una dirección). Con este tipo de adaptador no puede desmontar ni cambiar la clavija de conexión.

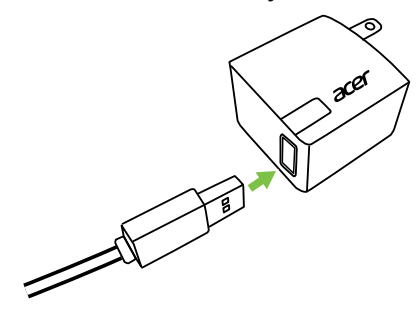

#### Adaptador con clavija de conexión desmontable

Alinee las flechas del cabezal y el cuerpo del adaptador de corriente. Inserte el cabezal en el cuerpo del adaptador de corriente y gírelo hacia la inscripción "CLOSE" impresa en el cabezal hasta que encaje en su sitio. Solo tiene que deslizar el extremo grande del cable USB en el cuerpo del adaptador de corriente (solo entra en una dirección).

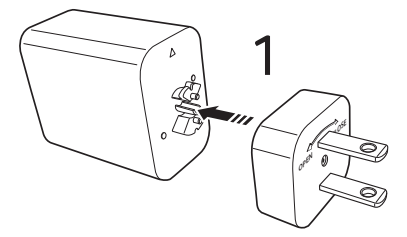

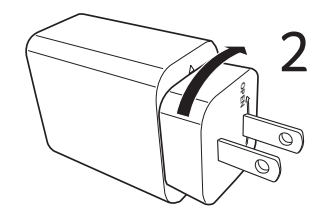

### Conexión de corriente

Conecte el conector de alimentación a su tablet y enchufe el adaptador de CA a cualquier toma de corriente.

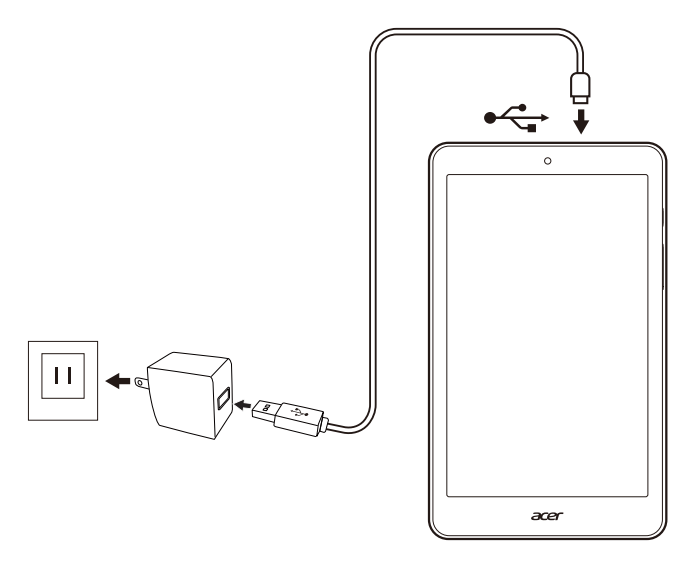

#### Advertencia

Utilice solo el adaptador de corriente aprobado por Acer para cargar el dispositivo.

#### Nota

Es normal que la superficie de la tablet se caliente durante la carga o cuando se utilice durante largos períodos de tiempo.

# CÓMO USAR SU TABLET

# Uso de la pantalla táctil

Su tablet utiliza una pantalla táctil para seleccionar elementos e introducir información. Utilice el dedo para pulsar la pantalla.

**Pulsar**: toque la pantalla una vez para abrir los elementos y seleccionar las opciones.

**Desplazamiento**: deslice rápidamente el dedo por la pantalla para cambiar de pantalla o abrir listas de opciones o información.

**Arrastrar**: mantenga el dedo en la pantalla y arrástrelo por la misma para seleccionar texto e imágenes.

**Mantener pulsado**: mantenga pulsado un elemento para ver un menú de acciones para dicho elemento.

**Desplazarse**: para desplazarse hacia arriba o hacia abajo por la pantalla solo tiene que arrastrar el dedo hacia arriba o hacia abajo por la pantalla en la dirección en la que desee desplazarse.

# La pantalla principal

Cuando encienda su tablet, o desactive el modo de ahorro de energía, aparecerá la *pantalla principal*. Desde esta pantalla podrá acceder rápidamente a las aplicaciones, los widgets y las carpetas. **Consulte Mover una aplicación o carpeta en la página 20**.

Nota

Cuando vea por primera vez la pantalla principal, y la tablet esté conectada a Internet, descargará una selección de aplicaciones opcionales recomendadas. Podrá eliminarlas al igual que el resto de aplicaciones descargadas.

Las carpetas son grupos de aplicaciones que ocupan un espacio en una pantalla de *Inicio*. Consulte Añadir carpetas a la pantalla principal en la página 21.

Los widgets ofrecen funciones especiales, proporcionan accesos directos rápidos a funciones de aplicaciones especiales o sirven como pequeñas aplicaciones que muestran información actualizada

constantemente (como la hora y el tiempo). Muchas aplicaciones ofrecen numerosos widgets, mientras que algunas aplicaciones ofrecen un solo widget, y deben añadirse y utilizarse desde la pantalla principal. Consulte Añadir widgets a la pantalla principal en la página 22.

## Uso de las pantallas principales

La pantalla principal ofrece controles e información.

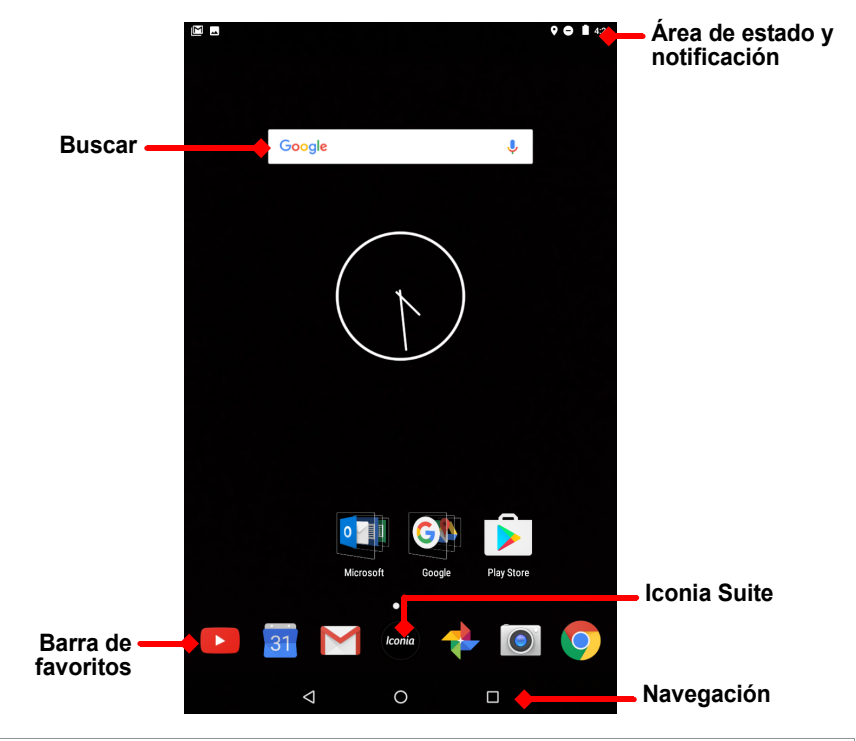

Nota Las aplicaciones empaquetadas varían según la región y la configuración.

Deslice la *pantalla principal* hacia la izquierda para ver las aplicaciones instaladas en la tableta. Si necesita más espacio, puede ampliar la *pantalla principal* para ver más pantallas y poder añadir widgets o iconos de aplicaciones. Para añadir más pantallas, mantenga pulsado y, a continuación, arrastre un icono hacia el borde

derecho de la pantalla. Consulte Mover una aplicación o carpeta en la página 20 y Añadir widgets a la pantalla principal en la página 22.

Nota

Si quita o mueve todas las aplicaciones y widgets de una pantalla principal también se eliminará automáticamente dicha pantalla principal.

# Navegación

Para navegar por los menús y opciones, aparecen tres (o más) iconos en la parte inferior de la pantalla.

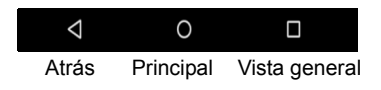

#### <u>Atrás</u>

Pulse este icono para ir a la página anterior o para subir un nivel en un menú. Este icono puede sustituirse por el icono *ocultar* en determinados casos (por ejemplo, cuando aparece el teclado. En este caso, si pulsa el icono se minimizará el teclado.

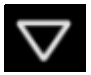

Ocultar

ΠΠ

#### Principal

Pulse este icono para ir directamente a la *pantalla principal*. Mantenga pulsado para abrir *Búsqueda de Google*.

#### Vista general/Recientes

Pulse este icono para ver las aplicaciones abiertas recientemente en la pantalla *Vista general* de su tablet. Pulse una aplicación para abrirla. Pulse en cualquier lugar de la pantalla para volver a la *pantalla principal*.

#### Aplicación anterior

Pulse dos veces el icono de *Vista general* para cambiar directamente a la última aplicación utilizada.

#### Modo de pantalla dividida

Si está utilizando una aplicación compatible, mantenga pulsado el icono de *Vista general* para acceder al modo de pantalla dividida. **Consulte Modo de pantalla dividida en la página 18**.

conia

# Barra de favoritos

La Barra de favoritos puede verse en cualquier pantalla principal y contiene las aplicaciones que utiliza con más frecuencia. Para quitar una aplicación de la barra, simplemente mantenga pulsada la aplicación y arrástrela hacia fuera. Para llenar el hueco con la aplicación que desee, consulte Mover una aplicación o carpeta en la página 20.

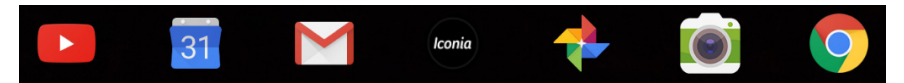

#### Iconia Suite

El icono de Iconia Suite se encuentra en la mitad de la Barra de favoritos.

Pulse el icono de **Iconia** para obtener más información sobre las funciones y aplicaciones instaladas. Si no puede ver los iconos, pulse la flecha.

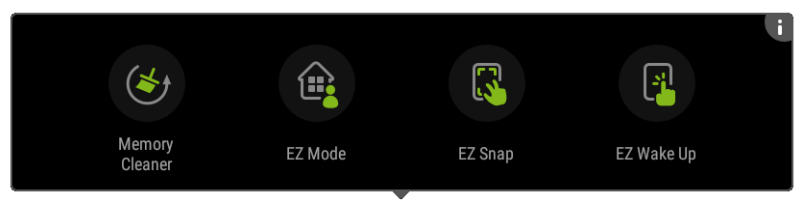

### Nota

Cuando abra por primera vez el cajón de Iconia Suite, verá un resumen de las aplicaciones o funciones de Iconia. Deslice el dedo hacia la izquierda para ver todas las descripciones o pulse **Omitir** para continuar. Pulse **i** en la esquina superior derecha para ver de nuevo las descripciones.

#### Limpiador de memoria

Detecte la cantidad de memoria que tiene disponible en su tablet. Pulse el icono verde para liberar memoria para otras aplicaciones y optimizar la velocidad y el rendimiento de su tablet. El Limpiador de memoria también puede abrirse en la pantalla *Vista general/ Recientes*.

#### <u>EZ Mode</u>

Configure la tablet con varios perfiles para poder compartir el dispositivo con sus familiares y amigos. EZ Mode le ayuda a gestionar y programar el acceso a las aplicaciones en cada perfil.

#### <u>EZ Snap</u>

Ayuda a que las capturas de pantalla sean más sencillas y prácticas. Utilice un gesto con tres dedos para capturar una imagen de la pantalla de la tablet y, a continuación, seleccione una parte o toda la imagen y guárdela o compártala de forma inmediata.

#### EZ WakeUp

Active rápidamente su tablet e inicie una aplicación definida en la configuración de EZ WakeUp.

# Solicitudes de acceso

Al abrir por primera vez algunas aplicaciones, o al usar funciones concretas, la tablet solicitará permiso para acceder a algunas funciones o datos.

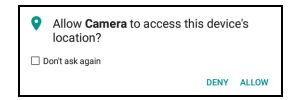

Para que la aplicación funcione en su totalidad, pulse **Permitir** o **Aceptar**, pero si no desea compartir cierta información, puede optar por **Cancelar** o **Denegar** el acceso, aunque hacerlo podría provocar que algunas aplicaciones funcionen de manera incorrecta. Para cambiar los permisos más tarde, abra la información de la aplicación en **Configuración > Aplicaciones** y, a continuación, pulse **Permisos** para activar o desactivar los permisos.

### Buscar

*Buscar* le permite utilizar una sola búsqueda rápida para localizar distinta información en Internet y en su tablet. Para usar *Buscar*, simplemente pulse Google en la barra de búsqueda y escriba su consulta.

#### Nota

Para poder buscar o navegar por Internet, debe estar conectado a una red inalámbrica. **Consulte Conectarse en la página 31**.

#### Buscar en Internet

A medida que escriba aparecerá una lista de sugerencias de búsqueda. Según las palabras que escriba, estas sugerencias le ayudarán a acceder rápidamente a aquello que busca y pueden incluir lo siguiente:

- O Una búsqueda anterior realizada en cualquier dispositivo habiendo iniciado sesión en su cuenta de Google y realizado una búsqueda de Google;
- Q Una nueva búsqueda de Internet sugiriéndole lo que podría estar buscando;
- 🕤 Una dirección web específica.

Si lo que busca aparece en la lista de sugerencias, simplemente púlselo. De lo contrario, pulse (Q) en el teclado.

Pulse una categoría en la parte superior de la pantalla de resultados para filtrar los resultados de búsqueda y mostrar solo *Imágenes*, *Noticias* o cualquier otro tipo de resultado.

#### Buscar en la tablet

Los resultados de *Búsqueda en la tablet* se muestran debajo de las sugerencias de búsqueda de Internet. Estas sugerencias proceden de fuentes como los nombres de aplicaciones instaladas en la tablet, ajustes, archivos multimedia de aplicaciones de Google Play, contactos, marcadores y el historial de navegación.

# Nota

Puede elegir qué información se incluirá en las búsquedas en la tablet. Deslice el dedo hacia la derecha desde la pantalla principal para abrir la pantalla Aplicaciones de Google y pulse el icono de Menú  $\equiv$  en la esquina superior izquierda de la pantalla. A continuación, pulse **Configuración** > **Búsqueda en la tablet**.

#### Búsqueda de voz y "OK Google"

Con las acciones por voz, puede enviar mensajes de texto, realizar llamadas, enviar mensajes de correo electrónico, encontrar direcciones, buscar en Internet e incluso enviarse una nota a sí mismo con su voz. Diga "OK Google" o deslice el dedo hacia la izquierda en la *pantalla principal* y pulse **Búsqueda de voz**. Para obtener información sobre cómo utilizar la búsqueda de voz en la

aplicación Chrome, consulte Búsqueda de voz en Chrome en la página 34.

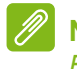

Nota

Búsqueda de voz solo está disponible en determinadas regiones.

# **Google Now**

Deslice el dedo hacia la derecha desde la *pantalla principal* para abrir la pantalla *Aplicaciones de Google*. Esta pantalla le permite realizar búsquedas, y si decide utilizar *Google Now*, verá tarjetas de *Google Now* capaces de proporcionar recordatorios, información sobre el tráfico y enlaces a artículos que podrían interesarle. Pulse el icono de menú  $\equiv$  para **Personalizar** las tarjetas o cambiar la configuración de búsqueda de Google.

Para eliminar esta pantalla, mantenga pulsado cualquier espacio abierto de la *pantalla principal* y, a continuación, pulse **Configuración**.

# Área de estado y notificación

Los iconos de estado y notificaciones aparecen en la parte superior de la pantalla. En la esquina superior derecha se muestra información sobre el estado, como la hora, el estado de la batería y la conectividad. En la esquina superior izquierda se muestran notificaciones de eventos, como alertas de mensajes nuevos.

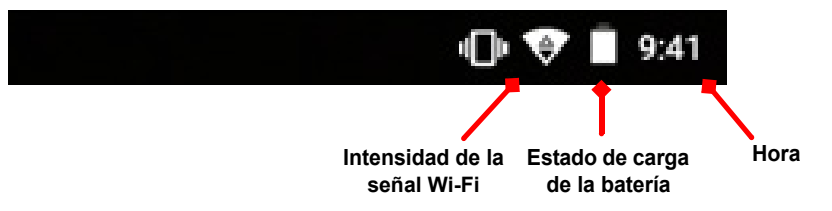

Deslice el dedo hacia abajo desde la parte superior de la pantalla para ver los accesos directos de Configuración rápida, así como detalles de las notificaciones, como las descargas actuales y los controles multimedia cuando se está reproduciendo música. Pulse un acceso directo para ver más información o alterne la función si no hay más información disponible. Mantenga pulsado un acceso directo para abrir la *Configuración* correspondiente.

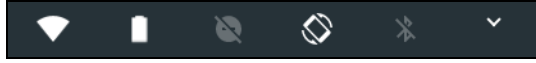

Vuelva a deslizar el dedo hacia abajo para ver la lista completa de ventanas dinámicas de *Configuración rápida*. Para ver las ventanas dinámicas de *Configuración rápida* con un gesto, deslice el dedo hacia abajo con dos dedos.

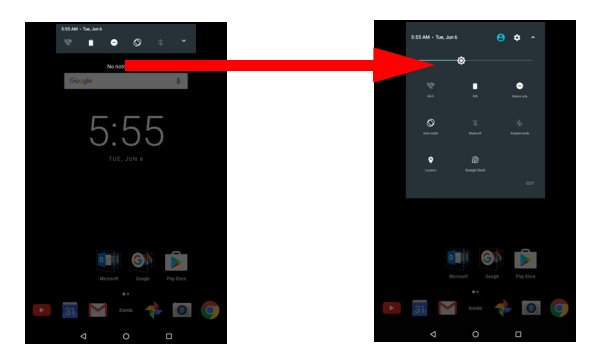

Ventanas dinámicas de Configuración rápida

| Icono      | Nombre               | Descripción                                                                                                    |
|------------|----------------------|----------------------------------------------------------------------------------------------------|
| Ø          | Brillo               | Deslícelo para ajustar el brillo de la pantalla.                                                                                                    |
| ♥          | Wi-Fi                | Púlselo para activar el Wi-Fi y visualizar la<br>configuración de la conexión Wi-Fi. Las flechas<br>pequeñas "arriba" y "abajo" significan que se está<br>transmitiendo información. |
|            | Uso de la<br>batería | Púlselo para ver los niveles de carga de la batería y acceder a la configuración de <i>Ahorro de batería</i> .                                                                       |
| X          | No molestar          | Púlselo para silenciar algunas o todas las notificaciones o alarmas.                                                                                                    |
| $\Diamond$ | Giro<br>automático   | Púlselo para activar y desactivar el giro automático de la pantalla.                                                                                                    |
| *          | Bluetooth            | Púlselo para activar el Bluetooth y abrir la configuración de la conexión Bluetooth.                                                                                                 |

| lcono | Nombre           | Descripción                                                                                                    |
|-------|------------------|----------------------------------------------------------------------------------------------------|
| ¥     | Modo Avión       | Púlselo para activar y desactivar el modo Avión.<br>Cuando está activado, la conectividad inalámbrica<br>se desactiva a menos que active una red de nuevo. |
| 9     | Ubicación        | Púlselo para activar y desactivar los servicios de ubicación del dispositivo.                                                                              |
|       | Bluelight Shield | Púlselo para proteger sus ojos al reducir las emisiones de luz azul de la pantalla.                                                                        |

#### Nota

Mantenga pulsada una ventana dinámica para abrir la configuración relacionada.

#### Editar

Pulse **Editar** para ver más ventanas dinámicas de *Configuración rápida*. Mantenga pulsada una ventana dinámica y arrástrela para añadirla, quitarla o moverla.

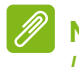

#### Nota

Las primeras cinco ventanas dinámicas se ven en los accesos directos de Configuración rápida.

### Notificaciones

Pulse una notificación para abrir la aplicación correspondiente; mantenga pulsada una notificación para ver controles adicionales.

# Modo de pantalla dividida

Si está utilizando una aplicación compatible (no desde la *pantalla principal*), mantenga pulsado el icono de *Vista general* para acceder al modo de pantalla dividida. La aplicación abierta se moverá hacia la izguierda (o hacia arriba)

| T | _ |  |
|---|---|--|

aplicación abierta se moverá hacia la izquierda (o hacia arriba) de la pantalla y la *Vista general* de las aplicaciones recientemente abiertas

se abrirá en el otro lado. Pulse una aplicación compatible para ver y utilizar ambas al mismo tiempo.

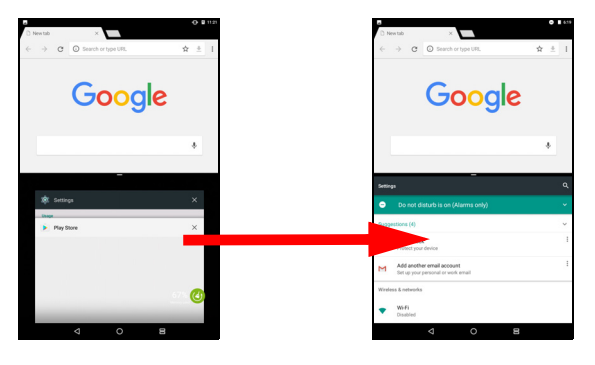

#### Nota

Puede ver dos fichas en el modo de pantalla dividida de Chrome. Abra Chrome con más de una ficha en el modo de pantalla dividida; el icono de **Menú** y seleccione **Mover a otra ventana**.

Arrastre el divisor para aumentar el tamaño de una ventana a dos tercios de la pantalla.

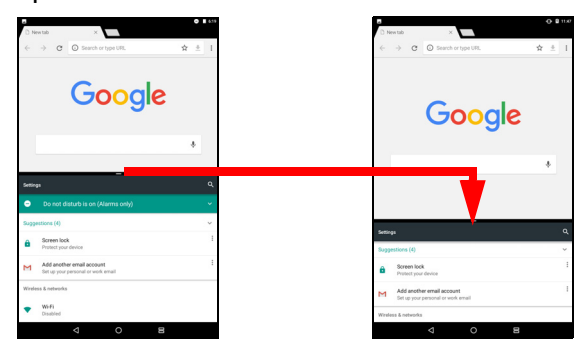

Arrastre el divisor hacia el borde de la pantalla o mantenga pulsado el icono de pantalla dividida para salir del modo de pantalla dividida.

Nota En determinadas aplicaciones, puede mantener pulsado el texto seleccionado o una imagen y arrastrarlos a otra aplicación.

# Personalizar las pantallas principales

Puede personalizar su *pantalla principal* moviendo aplicaciones, añadiendo o quitando widgets, creando carpetas y cambiando el fondo de pantalla.

#### Mover una aplicación o carpeta

Mantenga pulsada la aplicación o carpeta que desee mover. Para ver información sobre la aplicación, arrástrela a **Información de la aplicación** en la parte superior de la pantalla. De lo contrario, levante el dedo para colocar la aplicación.

Para colocar la aplicación en una *pantalla principal* diferente, haga lo siguiente:

1. Deslice el dedo hacia la derecha o la izquierda de la pantalla.

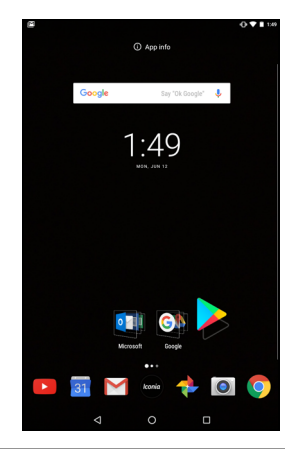

Nota

No podrá colocar iconos en la parte izquierda de la pantalla principal.

- 2. Mantenga la aplicación ahí hasta que se encuentre en la *pantalla principal* que desee.
- 3. Levante el dedo para colocar la aplicación.

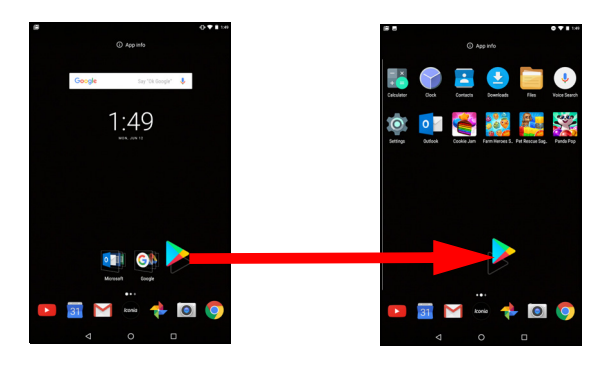

#### Añadir carpetas a la pantalla principal

También se pueden añadir carpetas a la *pantalla principal*. Para crear una carpeta nueva, arrastre y coloque el icono de una aplicación en otro icono de aplicación. Esto creará una "Carpeta sin nombre". Pulse el icono de la carpeta y, a continuación, pulse el nombre de la carpeta para cambiarla de nombre.

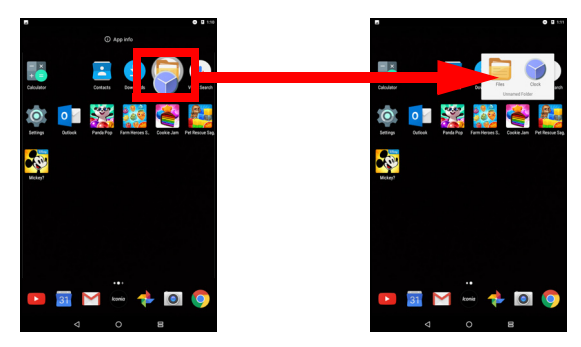

Para quitar un acceso directo de aplicación de una carpeta, pulse el icono de la carpeta para mostrar las aplicaciones que contiene y, a continuación, mantenga pulsado el icono de la aplicación que desea quitar. Arrastre y coloque el icono en una nueva posición. Si quita todos los accesos directos menos uno, la carpeta se eliminará.

#### Instalar aplicaciones desde una pantalla principal

Para quitar una aplicación descargada de la *pantalla principal*, mantenga pulsado el elemento hasta que la opción **Desinstalar** aparezca en la parte superior de la pantalla. Simplemente arrastre el elemento hasta la opción **Desinstalar** y pulse **Aceptar**.

#### Nota

Solo podrá desinstalar las aplicaciones descargadas. No podrá quitar las aplicaciones preinstaladas en la tablet.

### Añadir widgets a la pantalla principal

Mantenga pulsado cualquier espacio abierto en una *pantalla principal* y, a continuación, pulse **Widgets**. Para mover un widget a la *pantalla principal*, mantenga pulsado un elemento hasta que esté seleccionado. Se abrirá la *pantalla principal*. Arrastre el elemento a cualquier área libre de la pantalla.

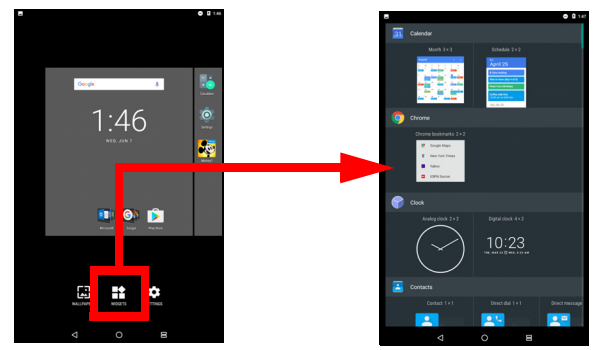

Si desea colocar un widget en una *pantalla principal* ampliada, haga lo siguiente:

1. Deslice el dedo hacia la derecha o la izquierda de la pantalla.

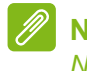

# Nota

No podrá colocar widgets en la parte izquierda de la pantalla principal.

- 2. Mantenga el widget ahí hasta que se encuentre en la pantalla principal que desee.
- 3. Levante el dedo para colocar el widget.

#### Quitar widgets de una pantalla principal

Para quitar un elemento de la pantalla *principal*, mantenga pulsado el elemento hasta que aparezca la opción  $\times$  Remove **Eliminar** en la parte superior de la pantalla. Simplemente arrastre el elemento a la opción **Eliminar**.

Cambiar el fondo de pantalla de la pantalla principal

Mantenga pulsado cualquier espacio abierto en la *pantalla principal* y pulse **Fondos de pantalla**. Para elegir entre las imágenes de fondo preseleccionadas, pulse una imagen en la parte inferior de la pantalla y pulse **Establecer fondo de pantalla** en la esquina superior izquierda de la pantalla.

Para elegir una imagen y utilizarla como fondo de pantalla, pulse **Mis fotos** y, a continuación, seleccione una ubicación que contenga imágenes, como *Google Drive*, *Galería* y otras.

Si la lista de ubicaciones no puede verse, pulse el icono de Menú  $\blacksquare$ .

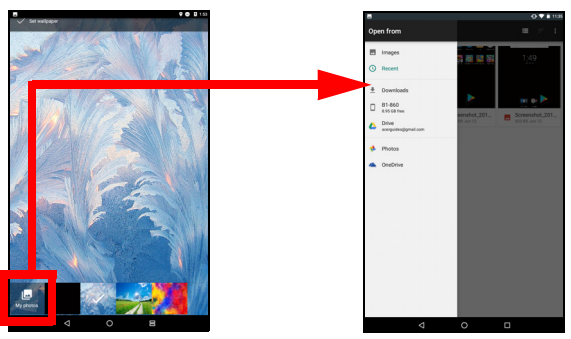

# El teclado virtual

Cuando pulse un cuadro de texto para introducir texto, se mostrará un teclado virtual. Sólo tiene que puntear en las teclas para introducir texto.

| G              | ace          | 1              |         |          |                     |              |                  |                  |                          |                          | ×                                                                                                    |
|----------------|--------------|----------------|---------|----------|---------------------|--------------|------------------|------------------|--------------------------|--------------------------|----------------------------------------------------------------------------------------------------|
| 96             | ) Acc        | er Office      |         |          |                     |              |                  |                  |                          |                          |                                                                                                    |
| 0              | Aci          | r Billy        |         |          |                     |              |                  |                  |                          |                          |                                                                                                    |
|                |              |                |         |          |                     |              |                  |                  |                          |                          |                                                                                                    |
|                |              |                |         |          |                     |              |                  |                  |                          |                          |                                                                                                    |
|                |              |                |         |          |                     |              |                  |                  |                          |                          |                                                                                                    |
|                |              |                |         |          |                     |              |                  |                  |                          |                          |                                                                                                    |
|                |              |                |         |          |                     |              |                  |                  |                          |                          |                                                                                                    |
|                |              |                |         |          |                     |              |                  |                  |                          |                          |                                                                                                    |
|                |              |                |         |          |                     |              |                  |                  |                          |                          |                                                                                                    |
|                |              |                |         |          |                     |              |                  |                  |                          |                          |                                                                                                    |
|                |              |                |         |          |                     |              |                  |                  |                          |                          |                                                                                                    |
|                |              |                |         |          |                     |              |                  |                  |                          |                          |                                                                                                    |
|                | 1            | 2              | 3       | 4        | 5                   | ×*           | 7                |                  | ,                        |                          |                                                                                                    |
| q              | 'w           | <sup>2</sup> e | ° r     | * 1      | 5                   | y *          | u <sup>7</sup>   | i *              | °                        | p                        | Ø                                                                                                    |
| q              | 'w<br>a      | ² e<br>s       | °r<br>d | 4 1<br>f | t <sup>°</sup>      | y°<br>h      | u <sup>7</sup> j | i <sup>*</sup> k | °                        | p                        | ି ସ<br><b>Q</b>                                                                                                    |
| q              | 'w<br>a<br>z | ² e<br>s       | °r<br>d | f        | : <sup>5</sup><br>g | y°<br>h<br>b | u <sup>7</sup> j | i k              | o <sup>*</sup><br>!      | р <sup>°</sup><br>I<br>? | <ul> <li>2</li> <li>4</li> </ul>                                                                                                    |
| ₽<br>•         | 'w<br>a<br>z | ² e<br>s<br>x  | °r<br>d | 4 1<br>f | s<br>g<br>y         | y°<br>h<br>b | u <sup>7</sup> j | i°<br>k<br>m     | o <sup>*</sup><br> <br>! | р <sup>°</sup><br>I<br>? | ⊠<br>3<br>≜                                                                                                    |
| q<br>•<br>7123 | 'w<br>a<br>z | ² e<br>s<br>x  | °r<br>d | 4 1<br>f | s<br>g              | y°<br>h<br>b | u <sup>7</sup> j | i k<br>m         | o'<br> <br>!<br>©        | p<br>I<br>?              | <ul> <li>2</li> <li>2</li></ul> |

Nota

*El diseño del teclado (y de algunos iconos de botones) varía ligeramente en función de la aplicación y la información que se requiera.* 

Pulse el botón **?123** para ver números y caracteres especiales y, a continuación, pulse la tecla =\< para ver más opciones. Mantenga pulsada una tecla para seleccionar caracteres alternativos (si existen para esa tecla), tales como letras con acentos o símbolos relacionados.

### Cambiar la configuración del teclado Google

Para utilizar un idioma de teclado diferente o cambiar la configuración, deslice el dedo hacia la izquierda hasta la lista de aplicaciones y pulse **Configuración**. Pulse **Idiomas y entrada** y pulse la opción que desee modificar.

### Texto predictivo o autocorrección

El teclado Google puede ofrecer entrada de texto predictivo. A medida que pulsa las letras de una palabra se muestra una selección de palabras encima del teclado que continúa con la secuencia de letras pulsadas o son una coincidencia cercana que permite la detección de errores. La lista de palabras cambia con cada pulsación. Si se muestra la palabra que necesita, puede pulsar la misma para insertarla en su texto.

Para activar o desactivar el texto predictivo con el teclado Google, deslice el dedo hacia la izquierda hasta la lista de aplicaciones y pulse **Configuración**. Pulse **Idiomas y entrada** y, en *Teclado y métodos de entrada*, pulse **Teclado virtual > Teclado Google > Corrección de texto**. Pulse **Mostrar sugerencias** para activar o desactivar esta función.

#### Nota

El texto predictivo y la autocorrección no son compatibles con todas las aplicaciones.

# **Editar texto**

En determinadas aplicaciones, puede seleccionar y editar texto, como el texto introducido en un campo de texto. El texto seleccionado se puede cortar o copiar y luego pegar dentro de la misma aplicación o en otra aplicación.

#### Nota

Es posible que algunas aplicaciones no admitan la selección de texto o solo la admitan en determinadas áreas. Otras aplicaciones pueden ofrecer comandos especializados para seleccionar texto.

### Seleccionar texto

Para seleccionar el texto que desea cortar, copiar, borrar o reemplazar:

- 1. Pulse el texto que desea seleccionar. Si puede seleccionar este texto, se insertará un cursor debajo del texto.
- 2. Mantenga pulsado el texto o la palabra que desea seleccionar. El texto seleccionado se resaltará con un tabulador en cada uno de los extremos de la selección.
- 3. Arrastre cualquiera de los tabuladores para ampliar o reducir la cantidad de texto seleccionado o pulse **SELECCIONAR TODO**.
- 4. Para cortar o copiar el texto, pulse el botón CORTAR o COPIAR.

### Insertar texto

Para introducir texto nuevo o añadir texto que haya copiado:

1. Pulse en el lugar en el que desee insertar el texto. Si puede seleccionar este texto, se insertará un cursor debajo del texto. Para sustituir una palabra, pulse dos veces la palabra. En ambos casos, si copió texto anteriormente, aparecerá el botón PEGAR.

2. Si el cursor no está en la posición deseada, arrástrelo a la posición correcta.

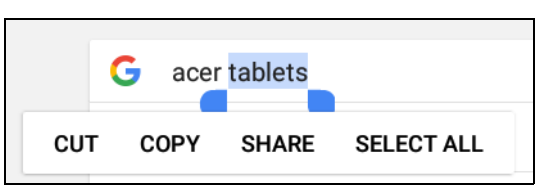

3. Modifique el texto escribiendo o eliminando texto o pulsando el botón PEGAR.

# Establecer una alarma

De forma predeterminada, existen dos alarmas predefinidas en su tablet. Para añadir o editar la configuración de las alarmas, abra **Reloj** en la *pantalla principal* y, a continuación, pulse ①.

Pulse el interruptor de activación/desactivación situado junto a la alarma predefinida para activarla o desactivarla, o pulse + para crear una nueva alarma.

Pulse una alarma predefinida para editarla. Puede:

- Definir la hora de la alarma.
- Asignarle una nota/un nombre (por ejemplo, "Trabajo").
- Definir los días en que se repite la alarma.
- Definir un tono de timbre.

Pulse 👕 para eliminar una alarma.

# Desactivar el modo de espera de su tablet

Si la pantalla está apagada y la tablet no reacciona al pulsar la pantalla, significa que está bloqueada y en modo de espera.

Para desactivar el modo de espera de la tablet, pulse el botón de encendido. Si ha establecido un Bloqueo de pantalla, su tablet mostrará la pantalla *Bloqueo*. Para desbloquear la pantalla, deslice el dedo hacia arriba desde la parte inferior de la pantalla.

# **Opciones de seguridad**

Para más seguridad, puede configurar un código o un número que deberá introducir para acceder a la tablet, como un patrón de desbloqueo (una serie de puntos en los que se debe deslizar el dedo en el orden correcto) o un PIN. Deslice el dedo hacia la izquierda hasta la lista de aplicaciones y pulse **Configuración > Seguridad > Bloqueo de pantalla**. Si olvida su configuración de desbloqueo, consulte **Patrón, PIN o contraseña de desbloqueo en la página 51**.

# Apagar su tablet

Si no va a utilizar la tablet durante un periodo de tiempo prolongado, apáguela para ahorrar batería. Para apagar la tablet (incluso si está bloqueada), mantenga pulsado el botón de encendido hasta que aparezca un menú (aproximadamente un segundo). Pulse **Apagar** y confirme el apagado. Para forzar el apagado, mantenga pulsado el botón de encendido hasta que se apague la tablet (aproximadamente cuatro segundos).

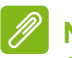

#### Nota

Si la batería de su dispositivo se calienta demasiado, se le avisará y se le recomendará que apague el dispositivo. Si no lo hace, el dispositivo se apagará automáticamente.

# CONECTAR DISPOSITIVOS A SU TABLET

# Conexión a una fuente de alimentación de CA

Consulte Cargar su tablet en la página 8.

# Insertar una tarjeta microSD

Puede instalar una tarjeta microSD para ampliar el espacio de almacenamiento del dispositivo. Compruebe que la tarjeta microSD esté insertada completamente en la ranura de la tarjeta.

Nota

*Su tablet solo es compatible con tarjetas microSD que utilicen el sistema de archivos FAT, FAT32, exFAT y NTFS.* 

Para comprobar la capacidad de la tarjeta, abra **Configuración** > **Almacenamiento y USB**. La capacidad actual de la tarjeta se indica en *Tarjeta SD*.

# Transferir archivos entre su tablet y un ordenador

Puede acceder a su tablet y a cualquier dispositivo de almacenamiento conectado desde un ordenador con conexión USB.

# Conectar a un PC como dispositivo de almacenamiento USB

Si desea transferir información entre el dispositivo y su ordenador (ya sea la tarjeta microSD en el dispositivo o la memoria interna del dispositivo), puede conectar el dispositivo a un ordenador a través del cable USB suministrado.

- 1. Enchufe dicho cable al conector micro USB de su dispositivo.
- 2. Enchufe el conector de cliente USB a un puerto USB disponible en su ordenador.

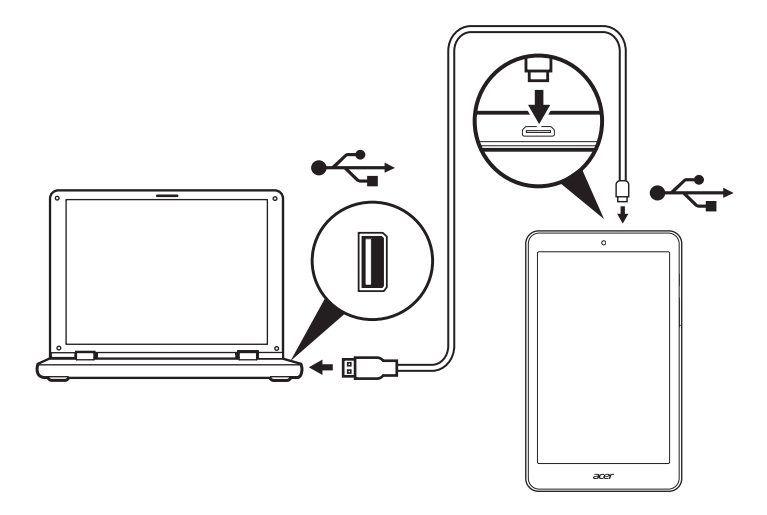

Ahora su teléfono estará disponible como unidad en el explorador de archivos de su ordenador.

En las opciones USB, deslice el dedo hacia abajo desde la parte superior de la pantalla para ver el área de notificaciones y pulse **USB para transferir archivos** para elegir entre *Transferir archivos* (opción recomendada) o *Transferir fotos (PTP)*.

# **Conectar un dispositivo Bluetooth**

Para conectar un dispositivo Bluetooth, primero debe emparejar los dispositivos. Para ello, haga lo siguiente:

- 1. Abra **Configuración** y, a continuación, en *Conexiones inalámbricas y redes*, pulse **Bluetooth**.
- 2. Active la conexión Bluetooth y la tablet comenzará a buscar dispositivos Bluetooth cercanos.
- 3. Pulse el dispositivo al que quiere conectarse y siga las instrucciones que aparezcan en la pantalla.

Tras el emparejamiento inicial, solo debe asegurarse de que la conexión Bluetooth de la tablet está encendida y de que el dispositivo está encendido, para poder conectarlos. Si desea obtener más información sobre cómo conectarse a otro dispositivo Bluetooth, consulte las instrucciones de funcionamiento del dispositivo.

Sólo son compatibles los auriculares estéreo A2DP (sólo reproducción, sin micrófono).

Nota

Compruebe si hay actualizaciones del software de la tablet que pueden añadir compatibilidad con dispositivos Bluetooth adicionales (abra **Configuración > Acerca de la tablet > Actualizaciones del sistema > BUSCAR AHORA**.

# Accesorios

Para ver una lista de accesorios completa, visite store.acer.com.

# CONECTARSE

# Administrar conexiones Wi-Fi

Si no se conectó a una red Wi-Fi la primera vez que inició su tablet o bien desea conectarse a una nueva red, deslice el dedo hacia la izquierda hasta la lista de aplicaciones y pulse **Configuración** > **Wi-Fi** para administrar la configuración de su conexión. También puede deslizar el dedo hacia abajo desde la parte superior de la pantalla y pulsar el botón Wi-Fi para activar y desactivar la conexión Wi-Fi

Si la función Wi-Fi no está activada, pulse el interruptor de Wi-Fi para establecerlo en **Activado** y espere a que la tablet detecte las redes cercanas. Puntee en el nombre de su red y, si es necesario, introduzca una contraseña de seguridad.

# Ahorro de datos (datos en segundo plano)

La sección *Uso de datos* muestra la cantidad de datos que se han transmitido a su tablet, tanto en total como para cada aplicación. Esta información le resultará útil si usted utiliza un servicio con un uso de datos limitado.

Si una aplicación está utilizando demasiados datos o necesita controlar cómo se utiliza su servicio de datos, abra **Configuración**, a continuación, **Uso de datos** y active *Ahorro de datos*. Pulse para ver una lista de las aplicaciones instaladas en el dispositivo; podrá desactivar los datos en segundo plano en el caso de las aplicaciones individuales. Las aplicaciones controladas mediante *Ahorro de datos* solo podrán acceder a una conexión de datos cuando esté utilizando la aplicación de forma activa.

Nota

El bloqueo de los datos en segundo plano podría provocar que algunas aplicaciones dejasen de funcionar correctamente. Por ejemplo, los datos en segundo plano se requieren para realizar comprobaciones periódicas de actualizaciones, por lo que resultan útiles para las aplicaciones de correo electrónico o mensajería.

# Navegar por Internet

Para poder navegar por Internet con su tablet, debe estar conectado a una red con conexión a Internet.

### Utilizar el navegador

Para comenzar a navegar, pulse el icono de **Chrome** en la *pantalla principal.* Para acceder a la dirección de un sitio web, pulse el cuadro de dirección de la parte superior de la página. Introduzca la dirección con el teclado y pulse  $\rightarrow$ .

Para navegar hacia adelante y hacia atrás en el historial de su navegador, pulse los iconos de flecha. Para ajustar la configuración del navegador y realizar otras tareas, pulse el icono de *Menú* 

Chrome le permite abrir varias fichas. Cuando se abra una página, pulse el pequeño botón de **Nueva ficha**. Simplemente pulse una de las fichas abiertas de la parte superior de la pantalla para cambiar de página.

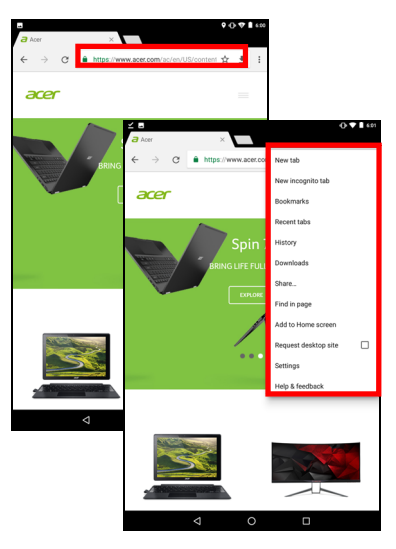

Nueva pestaña

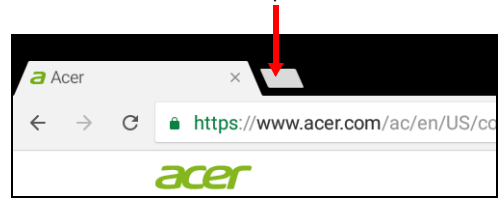

# **Servicios Google**

# 🖉 Nota

Algunas aplicaciones pueden no estar disponible en todos los países y zonas geográficas.

Debe activar una cuenta de Google antes de poder usar los servicios de Google. La primera vez que acceda a los servicios de Google, lea y acepte los Términos del servicio.

El contenido y el diseño de Google Play varía según la región. Por ejemplo, en algunas regiones, también puede explorar y comprar películas, libros, revistas o música. Las actualizaciones pueden añadir nuevas categorías o cambiar el modo en que navega en Google Play en cualquier momento.

# Configuración del correo de Google

1. Asegúrese de que su tablet esté conectada a Internet.

2. Abra Gmail en la pantalla principal.

Si no introdujo una dirección y una contraseña de correo electrónico de *Gmail* cuando encendió la tablet por primera vez, siga las instrucciones.

La función de bandeja de entrada combinada le permite ver los mensajes de correo electrónico de distintas cuentas en una única bandeja de entrada.

La aplicación *Gmail* también puede acceder al correo electrónico de los proveedores de correo electrónico más utilizados. Para añadir una cuenta, pulse *Menú*  $\equiv$ , a continuación, **Configuración** y seleccione **Agregar cuenta**. Seleccione el tipo de cuenta, introduzca a continuación la dirección de correo electrónico, y pulse **Siguiente** para conectarse a su cuenta automáticamente. Si su cuenta requiere más información, pulse **Configuración manual**.

#### Redactar un mensaje de correo electrónico

- 1. Asegúrese de que su tablet esté conectada a Internet.
- 2. Abra Gmail en la pantalla principal.
- 3. Pulse 💋 .
- 4. Introduzca la dirección de correo electrónico del destinatario, el asunto y el mensaje.
- 5. Cuando termine de redactar el mensaje, pulse ►.

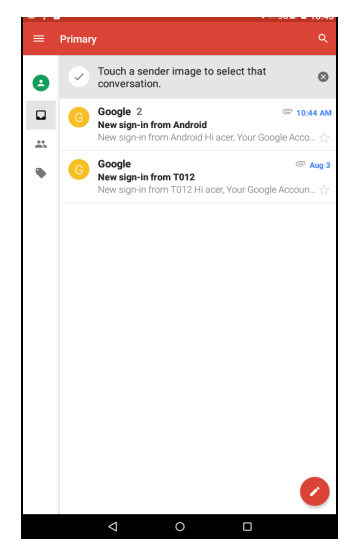

# Búsqueda de voz en Chrome

#### Nota

Búsqueda de voz solo está disponible en determinadas regiones.

Con las acciones por voz, puede enviar mensajes de correo electrónico, encontrar direcciones de ubicaciones, buscar en Internet e incluso enviarse una nota a sí mismo con su voz. En *Chrome*, pulse el icono del micrófono en la barra de direcciones. Si es la primera vez que utiliza esta función, pulse **Permitir**. Cuando aparezca el mensaje **Hablar ahora**, pronuncie su orden o consulta.

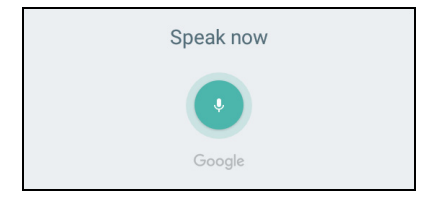

# **Play Store**

Pulse **Play Store** en la *pantalla principal*. Aquí puede obtener diversos programas y aplicaciones que pueden mejorar la funcionalidad de su tablet.

El contenido y diseño de Google Play varían según la región. Por ejemplo, en algunas regiones, también puede explorar y comprar películas, libros, revistas o música. Las actualizaciones pueden añadir nuevas categorías o cambiar el modo en que navega en Google Play en cualquier momento.

Puede buscar en Google Play por categorías o pulsar el icono de búsqueda para buscar una aplicación específica.

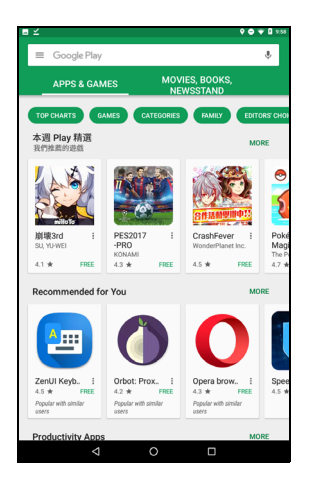

Cuando haya seleccionado una aplicación, pulse **Instalar** para descargar e instalar la aplicación. Pulse **ACEPTAR** para continuar con la instalación.

Puede hacer un seguimiento del proceso de descarga tanto en la página de la aplicación como en el área de notificaciones del dispositivo.

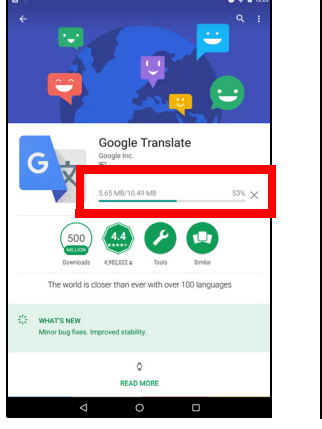

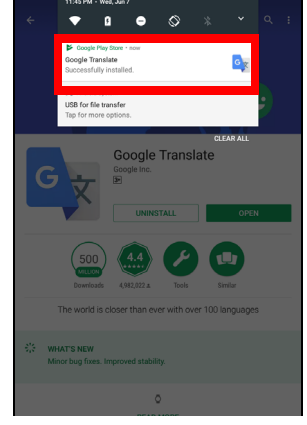

#### Importante

Puede que tenga que pagar para descargar algunas aplicaciones. Añada un método de pago para pagar las aplicaciones, como canjear una tarjeta regalo de Google Play o añadir los datos de una tarjeta de crédito.

#### Utilizar aplicaciones descargadas

Una vez descargada e instalada una aplicación, podrá encontrarla en la *pantalla principal*. Es posible que algunas aplicaciones se añadan automáticamente a una carpeta existente. Por ejemplo, las aplicaciones de Google podrían añadirse a la carpeta Google.

Ciertas aplicaciones ofrecen una aplicación y un widget, o solo un widget (sin el acceso directo de la aplicación). Consulte Personalizar las pantallas principales en la página 20.

Desinstalar las aplicaciones descargadas

Si no le resulta útil, podrá desinstalar la aplicación descargada. Consulte Desinstalar una aplicación en la página 46.

# **Google Hangouts**

Google Hangouts le permite enviar mensajes a un amigo o mantener conversaciones de grupo a través de audio y vídeo.

Pulse **Hangouts** en la carpeta Google de la *pantalla principal*. Verá una lista de los contactos conectados a los servicios de *Hangouts*. Pulse un contacto para abrir una sesión de conversación. Una vez que se haya conectado, puede abrir una sesión de conversación de vídeo.

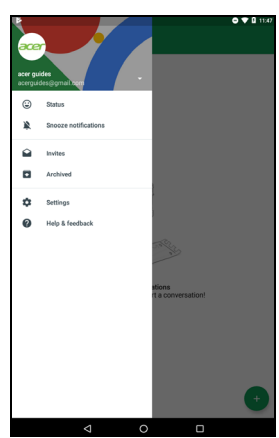

# USO DE LA CÁMARA Y LA GRABADORA DE VÍDEO

Su tablet cuenta con dos cámaras (frontal y mirando hacia atrás). En esta sección se indican todos los pasos para hacer fotografías y grabar vídeos con su tablet. Para activar la cámara o la grabadora de vídeo, pulse **Cámara** en la *pantalla principal*.

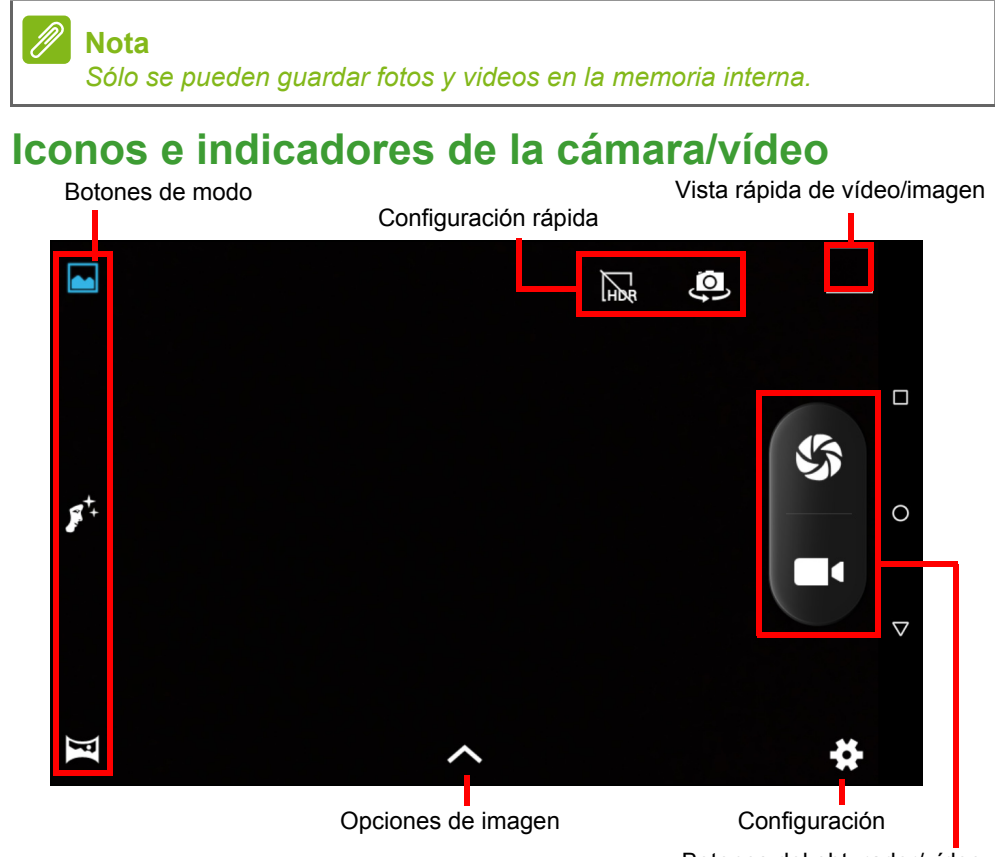

Botones del obturador/vídeo

**Botones de modo:** Pulse un icono para seleccionar uno de los modos de imagen: *Normal, Belleza de rostro* o *Panorámica*.

**Configuración rápida:** Pulse un icono para activar o desactivar *HDR*, o para cambiar entre las cámaras frontal y trasera.

**Configuración:** Pulse en el icono *Configuración* para cambiar la configuración general, de cámara y vídeo.

**Opciones de imagen:** Pulse el icono de *flecha* para cambiar rápidamente la configuración del modo seleccionado: *Exposición*, *Efecto de color, Balance de blancos y Modo de escena.* 

**Botones del obturador/imagen:** Pulse en el icono del obturador para hacer una foto. Pulse en el botón *cámara* para empezar a grabar. Durante la grabación no puede acceder a la configuración de cámara o vídeo. Pulse en la cámara de nuevo para detener la grabación.

**Zoom:** Para acercar la imagen, pellizque hacia fuera la pantalla. Para alejar la imagen, pellizque la pantalla.

Para obtener más información sobre los modos, configuración y opciones, consulte Opciones de cámara y vídeo en la página 39.

# Hacer una foto

- 1. Asegúrese de que las opciones se establecen a sus preferencias.
- 2. Encuadre su objetivo y estabilice su tablet.
- 3. Aleje y acerque según sea necesario.

# Nota

Al usar el zoom, la imagen en la pantalla no representa la calidad de la imagen final.

4. Pulse 🏠 para hacer la foto.

# Grabar un vídeo

- 1. Asegúrese de que las opciones descritas anteriormente se establecen a sus preferencias.
- 2. Enmarque su objetivo, estabilice su tablet, y aleje y acerque según sea necesario.
- 3. Pulse en **III** e para iniciar la grabación.
- 4. Pulse en **e** para detener la grabación.

# Ver fotos y vídeos

Después de hacer una foto o grabar un vídeo, se guardará automáticamente en la memoria interna. Puede verlo rápidamente deslizando el dedo desde la parte derecha de la pantalla. También puede pulsar **Fotos** y, a continuación, buscar *Cámara*. Busque la foto o el vídeo que desea ver (los vídeos marcados con un pequeño símbolo de reproducción). Pulse la imagen una vez para ampliarla y vuelva a pulsarla para hacer zoom en la imagen.

Puede compartir fotos utilizando varios servicios y editar la imagen con varias opciones. Pulse spara ver las opciones de uso compartido disponibles para el archivo o pulse para que aparezcan las opciones de edición de imágenes.

# Opciones de cámara y vídeo

# Modo

Cambie el modo en que la cámara hace fotos:

| Modo              | Descripción                                                                             |
|-------------------|-----------------------------------------------------------------------------------------|
| Normal            | Hacer una sola foto.                                                                    |
| Belleza de rostro | Añada efectos de alisamiento de piel a la imagen.                                       |
| Panorámica        | Toma una serie de imágenes que se pueden combinar para hacer una sola foto extra ancha. |

# Configuración rápida

Pulse un icono para activar o desactivar *HDR*, o para cambiar entre las cámaras frontal y trasera.

# Ajustes

La configuración se divide en tres secciones: General, Cámara y Vídeo.

#### General

Ajuste la configuración general de la imagen con estas opciones:

| Configuración                     | Opciones                                                                                                    |
|-----------------------------------|----------------------------------------------------------------------------------------------------|
| Información de<br>ubicación GPS   | Establece si la ubicación (de GPS) se<br>almacena en la información de la imagen.<br>Algunas aplicaciones pueden usar esta<br>función para mostrar dónde se hizo la foto. |
| Propiedades de la<br>imagen       | Nitidez / Tono / Saturación / Brillo / Contraste                                                                                                    |
| Antiparpadeo                      | Auto / Apagado / 50 Hz / 60 Hz                                                                                                    |
| Restaurar valores predeterminados | Restaure todos los ajustes de configuración a sus valores originales.                                                                                                    |

#### Cámara

Ajuste la configuración general de la cámara con estas opciones:

| Configuración                  | Opciones                                            |
|--------------------------------|-----------------------------------------------------|
| Obturador sin retardo          | Activado / desactivado                              |
| Antivibración                  | Activado / desactivado                              |
| Detección de rostro            | Activado / desactivado                              |
| Detección automática de escena | Activado / desactivado                              |
| Autodisparador                 | Apagado / 2 segundos / 10 segundos                  |
| Número de captura              | 40 tomas / 99 tomas (para Toma continua)            |
| Tamaño de la imagen            | 1 megapíxel/5 megapíxeles                           |
| Vista previa del<br>tamaño     | Pantalla completa / estándar (4:3)                  |
| ISO                            | Auto / 100 / 200 / 400 / 800 / 1600                 |
| Belleza de rostro              | Predeterminado/Eliminación de arrugas/<br>Blanquear |

### Vídeo

Ajuste la configuración con estas opciones:

| Configuración     | Opciones                                                  |
|-------------------|-----------------------------------------------------------|
| EIS               | Activar/desactivar (estabilización electrónica de imagen) |
| Micrófono         | Activado / desactivado                                    |
| Modo de audio     | Normal / Reunión                                          |
| Calidad del vídeo | Bajo/Medio/Alto                                           |

# **CONFIGURACIÓN AVANZADA**

Para acceder a **Configuración**, deslice el dedo hacia la izquierda en la *pantalla principal* y pulse **Configuración**.

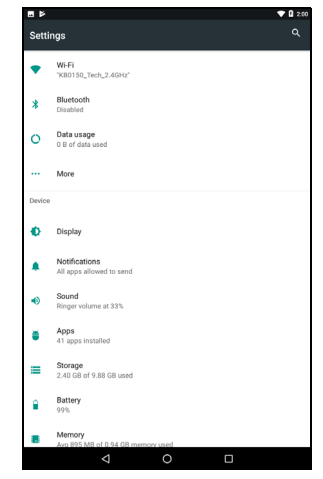

Para navegar rápidamente con una lista de categorías principales, deslice el dedo desde la izquierda de la pantalla.

# Inalámbrico y redes

# Wi-Fi

Muestra todas las redes inalámbricas disponibles. Active y desactive la función Wi-Fi. Las redes inalámbricas pueden requerir una contraseña.

Pulse el icono de *Configuración* en la esquina superior derecha para ver opciones adicionales.

# Bluetooth

Muestra todos los dispositivos disponibles con los que puede utilizar la conexión Bluetooth. Puede activar o desactivar el Bluetooth, cambiar el nombre del dispositivo que utiliza la tablet y mostrar los archivos recibidos. Para conectarse a un dispositivo, pulse el dispositivo de la lista de dispositivos disponibles. Es posible que deba introducir un PIN en uno o ambos dispositivos para establecer la conexión.

### Uso de datos (datos en segundo plano)

La sección *Uso de datos* muestra la cantidad de datos que se han transmitido a su tablet, tanto en total como para cada aplicación. Esta información le resultará útil si usted utiliza un servicio con un uso de datos limitado.

Si una aplicación está utilizando demasiados datos o necesita controlar cómo se utiliza su servicio de datos, abra el menú **Uso de datos** y active *Ahorro de datos*. Pulse para ver una lista de las aplicaciones instaladas en el dispositivo; podrá desactivar los datos en segundo plano en el caso de las aplicaciones individuales. Las aplicaciones controladas mediante *Ahorro de datos* solo podrán acceder a una conexión de datos cuando esté utilizando la aplicación de forma activa.

#### Nota

El bloqueo de los datos en segundo plano podría provocar que algunas aplicaciones dejasen de funcionar correctamente. Por ejemplo, los datos en segundo plano se requieren para realizar comprobaciones periódicas de actualizaciones, por lo que resultan útiles para las aplicaciones de correo electrónico o mensajería.

# Más...

#### Activar el modo Avión en su tablet

Puede activar el modo Avión (también conocido como modo de vuelo) para apagar las funciones de red y Bluetooth, y utilizar su tablet durante un vuelo. Pregunte a la compañía aérea qué dispositivos puede llevar a bordo.

Siga la instrucciones en todo momento, como apagar la tablet durante el despegue y el aterrizaje, ya que puede causar interferencias con los sistemas electrónicos del avión.

#### Nota

Cuando el modo Avión esté activado, se mostrará el icono  $\bigstar$  en el área de estado.

Para activar o desactivar el modo Avión, pulse **Configuración** y, a continuación, en **Conexiones inalámbricas y redes**, pulse **Más** > **Modo Avión**.

También puede deslizar el dedo hacia abajo desde la parte superior de la pantalla para utilizar la ventana dinámica del modo Avión.

Red privada virtual (VPN)

Esta opción le permite conectarse a una red privada, como un entorno de trabajo o de oficina seguro.

Para añadir una VPN, abra **Configuración** y, a continuación, en **Inalámbrico y redes**, pulse **Más > VPN**. Pulse el signo más en la esquina superior derecha de la pantalla.

# Dispositivo

# Pantalla

Puede ajustar la configuración de la pantalla de la tablet. Abra **Configuración > Pantalla**.

| Elomonto         | Descrinción                                                           |
|------------------|-----------------------------------------------------------------------|
| Liemento         | Descripcion                                                           |
| MiraVision       | Optimiza la calidad de imagen mediante el ajuste y                    |
|                  | la mejora del color.                                                  |
| Nivel de brillo  | Ajusta el brillo de la pantalla.                                      |
| Bluelight Shield | Protege sus ojos al reducir las emisiones de luz azul de la pantalla. |
| Fondo de         | Configure la imagen de fondo de la pantalla                           |
| escritorio       | principal y la Pantalla de bloqueo.                                   |
|                  | Configura durante cuánto tiempo permanecerá                           |
| Suspensión       | inactiva la tablet antes de acceder al modo de                        |
|                  | espera.                                                               |
| Pulse dos veces  |                                                                       |
| el botón de      | Abre la cámara sin desbloquear la pantalla                            |
| encendido para   | Abre la camara sin desbloquear la pantalla.                           |
| abrir la cámara. |                                                                       |
| Protector de     | Controla lo que ocurre cuando la tablet está                          |
| pantalla         | conectada o en suspensión.                                            |

| Elemento                         | Descripción                                                                                                    |
|----------------------------------|----------------------------------------------------------------------------------------------------|
| Tamaño de<br>fuente              | Ajusta el tamaño de la fuente para que se vea más texto o el texto resulte más fácil de leer.                                                                                                    |
| Tamaño de la<br>pantalla         | Configura el tamaño de los iconos y del texto en la pantalla.                                                                                                    |
| Cuando se gira<br>el dispositivo | Seleccione si desea que gire automáticamente el<br>contenido de la pantalla cuando el dispositivo se<br>gira, o que se mantenga la orientación actual de la<br>pantalla hasta cuando el dispositivo se gira.<br>Puede activar o desactivar la función de rotación de<br>la pantalla deslizando el dedo hacia abajo desde la<br>parte superior de la pantalla y pulsando la ventana<br>dinámica Giro automático. |
| Transmisión                      | Refleja la pantalla de la tablet en un monitor o una<br>pantalla compatibles.<br>Debe sincronizar la tablet con una pantalla o<br>unidad para poder ver las opciones. Lea las<br>instrucciones incluidas con la pantalla o unidad<br>para realizar la sincronización.                                                                                                    |

### Notificaciones

Evite que las aplicaciones creen notificaciones o establezca límites a la hora de definir de qué forma y en qué momento podrán verse las notificaciones.

# Sonido

Ajuste el volumen del contenido multimedia, las alarmas y las notificaciones en su tablet, y cambie o silencie los tonos de llamada y otros sonidos.

También podrá ajustar el volumen del contenido multimedia, las alarmas y las notificaciones con los botones de volumen situados en el borde de la tablet.

# Aplicaciones

#### Cerrar una aplicación

Para cerrar una aplicación activa, abra la pantalla *Vista general* □. Deslice hacia arriba o hacia abajo para encontrar la aplicación que quiere cerrar. Deslice la aplicación hacia la derecha para cerrar la aplicación.

#### Forzar la parada de una aplicación

Si una aplicación está provocando problemas en su tablet, puede obligarla a pararse. Abra **Configuración** y, a continuación, seleccione **Aplicaciones**. Pulse la aplicación que desee parar, pulse **FORZAR PARADA** y confirme la acción.

#### Desinstalar una aplicación

Puede quitar aplicaciones instaladas en su tablet para liberar memoria de almacenamiento. Pulse el icono de la aplicación en la *pantalla principal* y arrástrelo hacia el área **Desinstalar** en la parte superior de la pantalla.

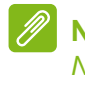

#### Nota

No puede desinstalar aplicaciones que estuvieran cargadas previamente en su tablet.

También puede abrir **Configuración** y, a continuación, seleccionar **Aplicaciones**. Pulse la aplicación que desea desinstalar, pulse **DESINSTALAR** y confirme la acción.

### Advertencia

También optar por *Deshabilitar* las aplicaciones preinstaladas en la tablet, pero esto no se recomienda y muchas aplicaciones son básicas para el correcto funcionamiento de la tablet.

#### Importante

Solo deberá utilizar las opciones Forzar parada o Deshabilitar en las aplicaciones si está familiarizado con el sistema operativo Android.

# Personal

# Cuentas y sincronización

Puede sincronizar su calendario, su correo electrónico y sus contactos en la tablet, así como acceder a las últimas actualizaciones sobre todos sus dispositivos Android. Abra **Configuración**. En *Personal*, pulse **Cuentas**. A continuación, pulse la cuenta apropiada para acceder a la configuración de sincronización.

Para añadir una cuenta nueva, pulse **Agregar cuenta**. Seleccione el tipo de cuenta y, a continuación, siga las instrucciones.

#### Sincronización de Google

En su cuenta de Google puede configurar la sincronización de los productos de Google, incluidos el Navegador, el Calendario, Gmail, Google Photos y otros. En el menú *Configuración*, pulse **Cuentas** > **Google** y en *Cuentas*, pulse el nombre de su cuenta (su dirección de correo electrónico de Gmail).

Pulse el conmutador situado junto al elemento para activar o desactivar la sincronización automática.

Para sincronizar manualmente un elemento, asegúrese de que dicho elemento esté "activado", pulse el icono de *Menú* y, a continuación, pulse **Sincronizar ahora**.

#### Múltiples cuentas de Google

Si dispone de varias cuentas de Google, como puede ser una personal y otra profesional, puede acceder a ellas y sincronizarlas desde la sección de configuración de *Cuentas*. Abra **Configuración** > **Cuentas** > **Agregar cuenta**.

### Usuarios

Para crear perfiles o cuentas de usuario independientes en su tablet, abra **Configuración > Usuarios**. El "Propietario" puede crear una cuenta de *Usuario*, con su propia dirección de correo electrónico, aplicaciones y contenido, o un *Perfil restringido* capaz de acceder a una versión limitada de la cuenta del Propietario.

Los usuarios o perfiles pueden iniciar sesión desde la Pantalla de bloqueo o la barra de notificaciones.

# Cambiar el idioma y las opciones de texto

Para establecer sus preferencias de entrada de idioma y ubicación, abra **Configuración > Idiomas y entrada**.

# Sistema

### Establecer la fecha y hora

Para configurar la fecha y la hora, abra **Configuración > Fecha y** hora.

Nota

Si viaja con frecuencia o vive en un área que utiliza el horario de verano, y tiene acceso a red móvil, active **Zona horaria automática**. Su tablet establecerá la fecha y la hora basándose en la información que recibe de la red.

Para configurar una alarma, consulte Establecer una alarma en la página 26.

# Actualizar el sistema operativo de su tablet

Su tablet puede descargar e instalar actualizaciones del sistema, lo que añadirá compatibilidad con nuevos dispositivos o ampliará las opciones del software.

Para buscar actualizaciones de "firmware" o del sistema operativo, abra Configuración > Acerca de la tablet > Actualizaciones del sistema > COMPROBAR AHORA.

Nota

Dependiendo de la velocidad de su red, la descarga del nuevo software puede tardar hasta 40 minutos. No pulse el botón de encendido ni acceda a su tablet de ningún modo durante una actualización del sistema para evitar un fallo en la instalación de firmware.

# **Restablecer su tablet**

Si restablece los datos o formatea, se restablecerán los ajustes de fábrica de la tablet.

#### Importante

Esta operación borrará la información personal, todos los contactos almacenados en su tablet y todos los programas instalados.

Para realizar un restablecimiento, abra **Configuración** y, a continuación, pulse **Copia de seguridad y restablecimiento** > **Restablecimiento de datos de fábrica**; pulse **REINICIAR TABLET** y, a continuación, **BORRAR TODO**.

# PREGUNTAS MÁS FRECUENTES Y SOLUCIÓN DE PROBLEMAS

En esta sección, se incluyen las preguntas más frecuentes que pueden surgir durante el uso de su tablet, y se proporcionan respuestas y soluciones a dichas preguntas.

| Aspecto                | Pregunta                                                                                      | Respuesta                                                                                                    |
|------------------------|-----------------------------------------------------------------------------------------------|----------------------------------------------------------------------------------------------------|
| Audio                  | ¿Por qué el<br>dispositivo no<br>emite sonido?                                                | Si los auriculares están<br>enchufados al dispositivo, el<br>altavoz se desactiva<br>automáticamente. Desconecte<br>los auriculares.<br>Compruebe que la configuración<br>del volumen del dispositivo no<br>tenga desactivado el sonido.<br>Compruebe que el control de<br>volumen no esté establecido en<br>su nivel más bajo. |
| Memoria                | ¿Por qué tengo<br>menos<br>almacenamiento<br>del que se indica<br>en las<br>especificaciones? | Una pequeña cantidad de<br>memoria se reserva para la<br>seguridad del sistema.                                                                                                    |
|                        | ¿Por qué no<br>puedo ver mis<br>archivos de<br>imagen?                                        | Puede estar intentando ver una<br>imagen que no se admite.<br>Pruebe con una aplicación<br>diferente.                                                                                                    |
| Archivos<br>multimedia | ¿Por qué no<br>puedo ver mis<br>archivos de<br>vídeo?                                         | Puede estar intentando ver un<br>vídeo que no se admite. Pruebe<br>con una aplicación diferente.                                                                                                    |
|                        | ¿Por qué no<br>puedo reproducir<br>mis archivos de<br>música?                                 | Puede estar intentando<br>reproducir un archivo que no se<br>admite. Pruebe con una<br>aplicación diferente.                                                                                                    |

| Aspecto                                      | Pregunta                                                                                      | Respuesta                                                                                                    |
|----------------------------------------------|-----------------------------------------------------------------------------------------------|----------------------------------------------------------------------------------------------------|
| Información y<br>rendimiento del<br>sistema  | ¿Cómo<br>compruebo la<br>versión del<br>sistema operativo<br>del dispositivo?                 | Abra <b>Configuración &gt; Acerca</b><br><b>de la tablet</b> para revisar la<br>versión del sistema operativo<br>(número de kernel o build) y otra<br>información del software o<br>hardware. |
|                                              | ¿Dónde puedo<br>encontrar mi ID<br>de número de<br>serie?                                     | Abra Configuración > Acerca<br>de la tablet > Información del<br>dispositivo.                                                                                                    |
| Encendido y<br>apagado                       | No puedo<br>encender el<br>dispositivo.                                                       | La alimentación de la batería<br>puede estar agotada. Cargue el<br>dispositivo. <b>Consulte Cargar su</b><br><b>tablet en la página 8</b> para<br>obtener más información.                    |
| Almacenamiento                               | ¿Cómo puedo<br>comprobar el<br>estado de la<br>memoria?                                       | Para comprobar el estado de la<br>memoria de almacenamiento,<br>vaya a <b>Configuración</b> ><br><b>Almacenamiento.</b>                                                                       |
|                                              | ¿Qué hago<br>cuando la<br>memoria interna<br>de mi dispositivo<br>está llena o casi<br>llena? | Tal vez tenga que eliminar<br>aplicaciones instaladas o mover<br>archivos multimedia a la tarjeta<br>microSD.                                                                                 |
| Patrón, PIN o<br>contraseña de<br>desbloqueo | He olvidado mi<br>patrón, PIN o<br>contraseña de<br>desbloqueo.                               | Debe reiniciar y restaurar la<br>tablet.<br>Si esta opción no está<br>disponible, póngase en contacto<br>con su centro de servicio<br>técnico de Acer más cercano.                            |

| Aspecto | Pregunta                                                                                                    | Respuesta                                                                                                    |
|---------|----------------------------------------------------------------------------------------------------|----------------------------------------------------------------------------------------------------|
| Calor   | La tablet se<br>calienta cuando<br>se carga o se<br>utiliza durante un<br>período de<br>tiempo<br>prolongado. | Es normal que el dispositivo se<br>caliente durante la carga. Tras la<br>carga, recuperará su<br>temperatura normal.<br>También es normal que la tablet<br>se caliente durante períodos de<br>uso prolongados, como al ver un<br>vídeo o jugar a un juego.<br>Todas las tablets Acer han sido<br>probadas antes de salir de<br>fábrica. |

# Otras fuentes de ayuda

| Para encontrar información<br>acerca de:          | Consulte:        |
|---------------------------------------------------|------------------|
| Información actualizada relacionada con su tablet | www.acer.com     |
| Preguntas sobre servicio técnico                  | support.acer.com |

# **E**SPECIFICACIONES

# Rendimiento

- Procesador MTK MT8163 de cuatro núcleos Cortex A35 a 1,3 GHz
- Memoria del sistema:
  - 1 GB de RAM DDR3L
  - 16 GB de memoria flash

Sistema operativo Android<sup>™</sup> 7.0 (Nougat)

# Pantalla

- Pantalla capacitiva multi-táctil LCD HD IPS de 8,0"
- resolución de 1280 x 800

# Multimedia

- Altavoz integrado
- Micrófono integrado

# Encendido y apagado

• Alimentación CC de entrada (10 W)

# Conectividad

- LAN inalámbrica 802.11a/b/g/n
- Bluetooth 4.0

# Navegación

- GPS
- Compatibilidad con GLONASS

# Cámara

- Cámara frontal
  - 2 megapíxeles

- Grabación de audio y vídeo HD 720p
- · Cámara posterior
  - 5 megapíxeles
  - Grabación de audio y vídeo HD 1080p

# Expansión

- Puerto Micro USB, compatibilidad con OTG
- Ranura para tarjetas microSD (SDXC de hasta 128 GB)

# Batería

 Batería de iones de litio de 1 celdas, 3,8 V, 17,5 Wh y 4600 mAh Duración de la batería: Hasta 9 horas (basada en los resultados de la prueba de reproducción de vídeo)

### Nota

La duración de la batería dependerá del consumo de Alimentación que, a su vez, depende del uso de los recursos del sistema. Por ejemplo, el uso constante de la retroiluminación o el uso de aplicaciones que requieren mucha alimentación reducirá la vida de la batería entre cargas.

# Dimensiones

| Altura | 211,9 mm |
|--------|----------|
| Ancho  | 127,5 mm |
| Grosor | 9,05 mm  |
| Peso   | 340 g    |

# Entorno

Temperatura

Encendido: 0°C y 35°C Apagado: -20°C y 60°C

Humedad (sin condensación) Encendido: entre 20% y 80% Apagado: entre 20% y 80%

# DIRECTRICES PARA UN USO SEGURO DE LA BATERÍA

# Información relacionada con la batería

No utilice este producto en un entorno húmedo, mojado y/o corrosivo. No coloque, almacene ni deje el producto cerca de una fuente de calor, en un lugar a alta temperatura, bajo la luz directa del sol, en un horno microondas o en un contenedor presurizado, y no lo exponga a temperaturas de más de 60 °C (140 °F). Si no sigue estas instrucciones, la batería puede perder ácido, calentarse, explotar o inflamarse y causar lesiones y/o daños. No desmonte, abra ni modifique la batería. Si la batería tiene fugas y usted entra en contacto con los fluidos derramados, lávese a fondo con agua y acuda inmediatamente al médico. Por razones de seguridad, y para prolongar la vida de la batería, esta no se debe cargar a temperaturas bajas (inferiores a 0 °C/32 °F) o altas (superiores a 45 °C/113 °F).

El pleno rendimiento de una batería se consigue después de dos o tres ciclos de carga y descarga completos. La batería se puede cargar y descargar cientos de veces, pero finalmente será inutilizable. Cuando resulte evidente que los tiempos de conversación y espera son más cortos de lo normal, adquiera una batería nueva. Utilice solamente baterías aprobadas por el fabricante y recárguelas únicamente con cargadores aprobados por el fabricante y diseñados para este dispositivo.

Desconecte el cargador del enchufe eléctrico y del dispositivo cuando no lo utilice. No deje una batería completamente cargada conectada al cargador de CA, ya que la sobrecarga puede acortar su período de vida útil. Si no se utiliza, una batería completamente cargada se descargará con el paso del tiempo. Si la batería está completamente descargada, pueden pasar varios minutos antes de que el indicador de carga aparezca en la pantalla o antes de que se pueda realizar cualquier llamada.

Utilice la batería solamente para las tareas que ha sido pensada. No utilice nunca un cargador cualquiera, ya que la batería resultará dañada.

No cortocircuite la batería. Se puede producir un cortocircuito accidental si un objeto metálico, como una moneda, clip o bolígrafo, conecta directamente los terminales positivo (+) y negativo (-) de la batería.

Son como unas tiras metálicas situadas en la batería. Esta situación puede darse, por ejemplo, si lleva una batería de repuesto en el bolsillo o en el bolso. El cortocircuito de los terminales puede dañar la batería o el objeto que los conecta.

Si deja la batería en lugares con temperaturas extremas (altas y bajas), como en un vehículo cerrado en verano o invierno, la capacidad y el período de vida útil de la misma se reducirán. Trate de mantener la batería siempre entre 15 °C y 25 °C (59 °F y 77 °F). Un dispositivo con una batería muy caliente o fría puede que no funcione temporalmente, aunque esté totalmente cargada. El rendimiento de la batería se ve especialmente limitado con temperaturas por debajo del nivel de congelación.

No arroje las baterías al fuego ya que pueden explotar. Las baterías también pueden explotar si se dañan. Deseche las baterías respetando la normativa local. Recíclelas cuando sea posible. No las tire con el resto de la basura doméstica.

# Cómo sustituir la batería

Sustituya la batería únicamente por otra del mismo tipo que la que incluyese el producto. Si utiliza una batería de otro tipo puede suponer un riesgo de incendio o explosión.

#### Advertencia

Las baterías pueden explotar si no se manipulan de forma apropiada. No desmonte ni tire las baterías al fuego. Mantenga las baterías fuera del alcance de los niños. Siga las normativas locales al desechar las baterías agotadas.

# **ACUERDO DE LICENCIA DE USUARIO FINAL**

IMPORTANTE - LEA DETENIDAMENTE: EL PRESENTE ACUERDO DE LICENCIA DE USUARIO FINAL ("ACUERDO") ES UN ACUERDO LEGAL ENTRE USTED (YA SEA UN INDIVIDUO O UNA ENTIDAD ÚNICA) Y ACER INC., INCLUYENDO SUS SUBSIDIARIAS ("ACER"), PARA EL SOFTWARE (SUMINISTRADO POR ACER O POR CUALQUIER OTORGANTE DE LICENCIA O PROVEEDOR DE ACER) QUE ACOMPAÑE A ESTE ACUERDO, INCLUYENDO CUALQUIER SOPORTE ASOCIADO, MATERIAL IMPRESO Y DOCUMENTACIÓN ELECTRÓNICA DE USUARIO RELACIONADA CON LA MARCA "ACER", "GATEWAY", "PACKARD BELL" O "EMACHINES" ("SOFTWARE"). ESTE ACUERDO NO IMPLICA NINGÚN OTRO ACUERDO EN RELACIÓN CON NINGÚN OTRO PRODUCTO O ASUNTO. AL INSTALAR EL SOFTWARE QUE ACOMPAÑA AL PRESENTE ACUERDO O CUALQUIER PARTE DE ÉL, USTED ACEPTA EL CUMPLIMIENTO DE LOS TÉRMINOS Y CONDICIONES DEL MISMO. EN CASO DE QUE NO ESTÉ DE ACUERDO CON TODOS LOS TÉRMINOS Y CONDICIONES DE ESTE ACUERDO, NO CONTINÚE EL PROCESO DE INSTALACIÓN Y ELIMINE DE INMEDIATO DE SU DISPOSITIVO TODOS LOS ARCHIVOS INSTALADOS, DE EXISTIR, REFERENTES AL SOFTWARE QUE SE INCLUYE.

SI NO DISPONE DE UNA COPIA DE LICENCIA VALIDADA DEL SOFTWARE CORRESPONDIENTE, NO TENDRÁ AUTORIZACIÓN PARA INSTALAR, COPIAR O UTILIZAR DE MODO ALGUNO EL SOFTWARE, NI TAMPOCO TENDRÁ DERECHOS AL AMPARO DE ESTE ACUERDO.

El Software está protegido por las convenciones y leyes de copyright internacionales y de los EE. UU. así como por otras leyes y tratados de propiedad intelectual. El Software se facilita bajo licencia, prohibiéndose su venta.

#### **CONCESIÓN DE LICENCIA**

Acer le concede los siguientes derechos no exclusivos e intransferibles respecto al Software. Conforme al presente Acuerdo, usted puede:

- 1. Instalar y utilizar el Software solo en un único dispositivo designado. Se precisa una licencia independiente para cada dispositivo donde se vaya a utilizar el Software;
- 2. Realizar una copia del Software únicamente con fines de copia de seguridad y archivo;
- 3. Realizar una copia impresa de cualquier documento electrónico incluido en el Software, siempre que reciba dichos documentos de forma electrónica.

#### RESTRICCIONES

Usted NO puede:

- 1. Utilizar o copiar el Software de modo diferente a como se indica en este Acuerdo;
- 2. Alquilar o ceder el Software a terceros;
- 3. Modificar, adaptar o traducir el Software parcial o íntegramente;
- 4. Realizar ingeniería inversa, descompilar o desmontar el Software o crear versiones derivadas a partir del Software;
- 5. Combinar el Software con otros programas o modificar el Software, a menos que sea para uso personal; o,
- 6. Transferir la licencia a terceros o poner el Software a disposición de otros, a menos que pueda, tras previa notificación por escrito a Acer, transferir el Software íntegramente a un tercero siempre que no conserve ninguna copia del Software y que dicho tercero acepte los términos del presente Acuerdo.

- 7. Transferir sus derechos conforme a este Acuerdo a terceros.
- 8. Exportar el Software en contravención de las leyes y normativas de exportación aplicables, o (i) vender, exportar, reexportar, transferir, desviar, divulgar datos técnicos, o disponer del Software para el uso por una persona, entidad o destino prohibidos, incluyendo a modo enunciativo y no limitativo, Cuba, Irán, Corea del Norte, Sudán o Siria; o bien, (ii) utilizar el Software para fines prohibidos por la ley y las normativas de los Estados Unidos.

#### SERVICIOS DE ASISTENCIA

Acer no está obligado a facilitar asistencia técnica o de otra naturaleza para el Software.

#### ACER LIVE UPDATE

Algunos programas contienen elementos que habilitan el uso del servicio Acer Live Update, el cual permite realizar actualizaciones del software mediante la descarga y actualización automática en su dispositivo. Al instalar el software, mediante la presente acepta y consiente que Acer (o sus otorgantes de licencia) puedan comprobar automáticamente la versión del software que está utilizando en su dispositivo, pudiendo facilitarle actualizaciones que se descargarán automáticamente en su dispositivo.

#### **PROPIEDAD Y DERECHOS DE AUTOR**

Los derechos de propiedad y titularidad así como los de propiedad intelectual del Software y de todas sus copias corresponderán a Acer y a sus otorgantes de licencia o proveedores (según corresponda). Usted no tendrá ni podrá adquirir derechos de propiedad respecto al Software (incluyendo cualquiera de sus modificaciones o copias realizadas para o por usted) ni derechos de propiedad intelectual relacionados. La titularidad y otros derechos relacionados con el contenido al que se accede a través del Software pertenecen al propietario del contenido correspondiente y estarán protegidos por la ley aplicable. Esta licencia no le confiere derecho alguno respecto a dicho contenido. Por la presente, usted acepta:

- 1. No eliminar ningún aviso de copyright u otros de propiedad del Software;
- 2. Reproducir la totalidad de dichos avisos en cualquier copia autorizada que realice; y,
- 3. Hacer el mejor uso posible de los mismos a fin de evitar la copia no autorizada del Software.

#### MARCAS COMERCIALES

Este Acuerdo no le confiere ningún derecho en relación con ninguna de las marcas comerciales o de servicio de Acer o de sus otorgantes de licencia o proveedores.

#### **EXENCIÓN DE GARANTÍAS**

EN LA MEDIDA MÁXIMA PERMITIDA POR LA LEY APLICABLE, ACER, SUS PROVEEDORES Y OTORGANTES DE LICENCIA, FACILITAN EL SOFTWARE "TAL CUAL" Y CON CUALQUIER FALLO POSIBLE, Y MEDIANTE LA PRESENTE REHÚSAN TODA GARANTÍA O CONDICIÓN, YA SEA DE FORMA EXPLÍCITA, IMPLÍCITA U OBLIGATORIA, INCLUYENDO A MODO ENUNCIATIVO Y NO LIMITATIVO, CUALQUIER GARANTÍA IMPLÍCITA, DERECHO O CONDICIÓN DE COMERCIABILIDAD, DE IDONEIDAD PARA UN FIN PARTICULAR, DE PRECISIÓN O INTEGRIDAD DE RESPUESTAS, DE RESULTADOS, DE ELABORACIÓN, DE AUSENCIA DE VIRUS Y DE NEGLIGENCIA. TODAS ELLAS EN RELACIÓN CON EL SOFTWARE Y CON LA PRESTACIÓN O NO DE SERVICIOS DE ASISTENCIA. ADEMÁS, NO EXISTE GARANTÍA O CONDICIÓN ALGUNA DE PROPIEDAD, DISFRUTE PACÍFICO, POSESIÓN PACÍFICA, CORRESPONDENCIA CON LA DESCRIPCIÓN O NO INCUMPLIMIENTO RESPECTO AL SOFTWARE.

SE EXCLUYE TODO DAÑO INCIDENTAL, CONSECUENTE ASÍ COMO OTROS ESPECÍFICOS.

EN LA MEDIDA MÁXIMA PERMITIDA POR LA LEY APLICABLE. EN NINGÚN CASO SE PUEDE RESPONSABILIZAR A ACER. A SU PROVEEDORES U OTORGANTES DE LICENCIA. DE NINGÚN DAÑO ESPECIAL, INCIDENTAL, PUNITIVO, CONSECUENTE O DE CUALQUIER OTRA NATURALEZA (INCLUYENDO A MODO ENUNCIATIVO. LOS DAÑOS POR PÉRDIDA DE BENEFICIOS O DE INFORMACIÓN CONFIDENCIAL O DE OTRA ÍNDOLE. POR INTERRUPCIÓN DEL NEGOCIO, POR DAÑOS PERSONALES, POR PÉRDIDA DE PRIVACIDAD O POR INCUMPLIMIENTO DE OBLIGACIONES. YA SEA DE BUENA FE O CON DILIGENCIA RAZONABLE. POR NEGLIGENCIA O POR CUALQUIER OTRA PÉRDIDA PECUNIARIA O DE OTRO TIPO) QUE PUDIERE SURGIR DEL USO O IMPOSIBILIDAD DE USO DEL SOFTWARE O DE LOS SERVICIOS DE ASISTENCIA TÉCNICA. O DE LA PRESTACIÓN O NO DE DICHOS SERVICIOS DE ASISTENCIA TÉCNICA. ASÍ COMO DE CUALQUIER OTRA FORMA BAJO O EN CONEXIÓN CON CUALQUIER DISPOSICIÓN DE ESTE ACUERDO, INCLUSO EN CASO DE ERROR, DE AGRAVIO (INCLUYENDO NEGLIGENCIA), RESPONSABILIDAD ESTRICTA, INCUMPLIMIENTO DEL CONTRATO O INCUMPLIMIENTO DE LA GARANTÍA DE ACER O DE CUALQUIERA DE SUS PROVEEDORES U OTORGANTES DE LICENCIA. Y AUN EN EL CASO DE QUE SE HUBIERA INFORMADO A ACER Y A SUS PROVEEDORES U OTORGANTES DE LICENCIA DE LA POSIBILIDAD DE DICHOS DAÑOS.

LIMITACIÓN DE RESPONSABILIDAD Y RECURSOS

A PESAR DE LOS DAÑOS EN LOS QUE PUEDA INCURRIR POR CUALQUIER RAZÓN (INCLUYENDO A MODO ENUNCIATIVO, LOS DAÑOS A LOS QUE SE HIZO REFERENCIA ANTERIORMENTE Y TODOS LOS DAÑOS DIRECTOS O GENERALES), LA ÚNICA RESPONSABILIDAD DE ACER. DE SUS PROVEEDORES Y OTORGANTES DE LICENCIA BAJO CUALQUIER DISPOSICIÓN DE ESTE ACUERDO. Y EL ÚNICO RECURSO QUE LE COMPETERÁ A USTED POR TODO LO ANTEDICHO SE LIMITARÁ COMO MÁXIMO A LA CANTIDAD QUE PAGÓ POR EL SOFTWARE. LAS ANTERIORES LIMITACIONES. EXCLUSIONES Y RENUNCIAS (INCLUYENDO LA EXENCIÓN DE GARANTÍAS Y LA EXCLUSIÓN ANTE DAÑOS INCIDENTALES, CONSECUENTES Y DE OTRA NATURALEZA CITADOS PREVIAMENTE) SE APLICARÁN EN LA MEDIDA MÁXIMA PERMITIDA POR LA LEY APLICABLE, INCLUSO EN EL SUPUESTO DE QUE ALGUNA ACCIÓN NO SIRVA A SU FIN ESENCIAL; TENIENDO EN CUENTA, NO OBSTANTE, QUE EN ALGUNAS JURISDICCIONES NO SE CONTEMPLA DICHA EXENCIÓN O LIMITACIÓN DE RESPONSABILIDAD ANTE DICHOS DAÑOS, POR LO QUE LA LIMITACIÓN ANTERIOR PODRÍA NO APLICARSE EN SU CASO.

#### TERMINACIÓN

Sin perjuicio de cualquier otro derecho, Acer puede terminar de forma inmediata este Acuerdo sin previo aviso si usted no cumple con alguno de los términos o condiciones del presente Acuerdo. Ante dicha situación, usted debe:

1. Cesar todo uso del Software;

- 2. Destruir o devolver a Acer la copia original así como cualquier otra copia del Software; y,
- 3. Eliminar el Software de todos los dispositivos en los que se haya utilizado.

Toda exención de garantías y limitación de responsabilidad establecidos en el presente Acuerdo prevalecerán a la terminación de este Acuerdo.

#### ASPECTOS GENERALES

Este Acuerdo representa la totalidad del acuerdo contraído entre usted y Acer respecto a esta licencia de uso del Software y reemplaza a todo acuerdo, comunicación, propuesta y/o representación previo entre las partes e igualmente prevalece ante términos adicionales o contradictorios de cualquier pedido, orden, reconocimiento o comunicación similar. Este Acuerdo sólo se puede modificar mediante un documento escrito, firmado por ambas partes. Si un tribunal de jurisdicción competente determina que alguna de las disposiciones del presente Acuerdo es contradictoria en términos legales, dicha disposición se cumplirá en la medida máxima permitida mientras que el resto de disposiciones del Acuerdo permanecerá en pleno vigor y efecto.

#### DISPOSICIONES ADICIONALES APLICABLES AL SOFTWARE Y LOS SERVICIOS DE TERCEROS

El Software suministrado conforme a este acuerdo por los otorgantes de licencia o proveedores de Acer ("Software de terceros") es sólo para su uso personal, no comercial. Usted no podrá utilizar el Software de terceros de ningún modo que pueda dañar, deshabilitar, sobrecargar o perjudicar los servicios facilitados por los otorgantes de licencia o proveedores de Acer en el presente documento ("Servicios de terceros"). Además, no podrá utilizar el Software de terceros de modo que pueda interferir con el uso o disfrute que otros hagan de los Servicios de terceros, o de los servicios y productos de los otorgantes de licencia de Acer o de los otorgantes de licencia de terceros de terceros sujeto a términos y condiciones adicionales así como a políticas a las que puede acceder a través de nuestro sitio Web global.

#### Política de privacidad

Durante el registro se le pedirá que remita información a Acer. Consulte la política de privacidad de Acer en www.acer.com/worldwide/support/swa.htm o en el sitio web de Acer.